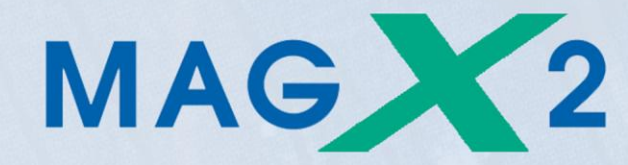

# Manual

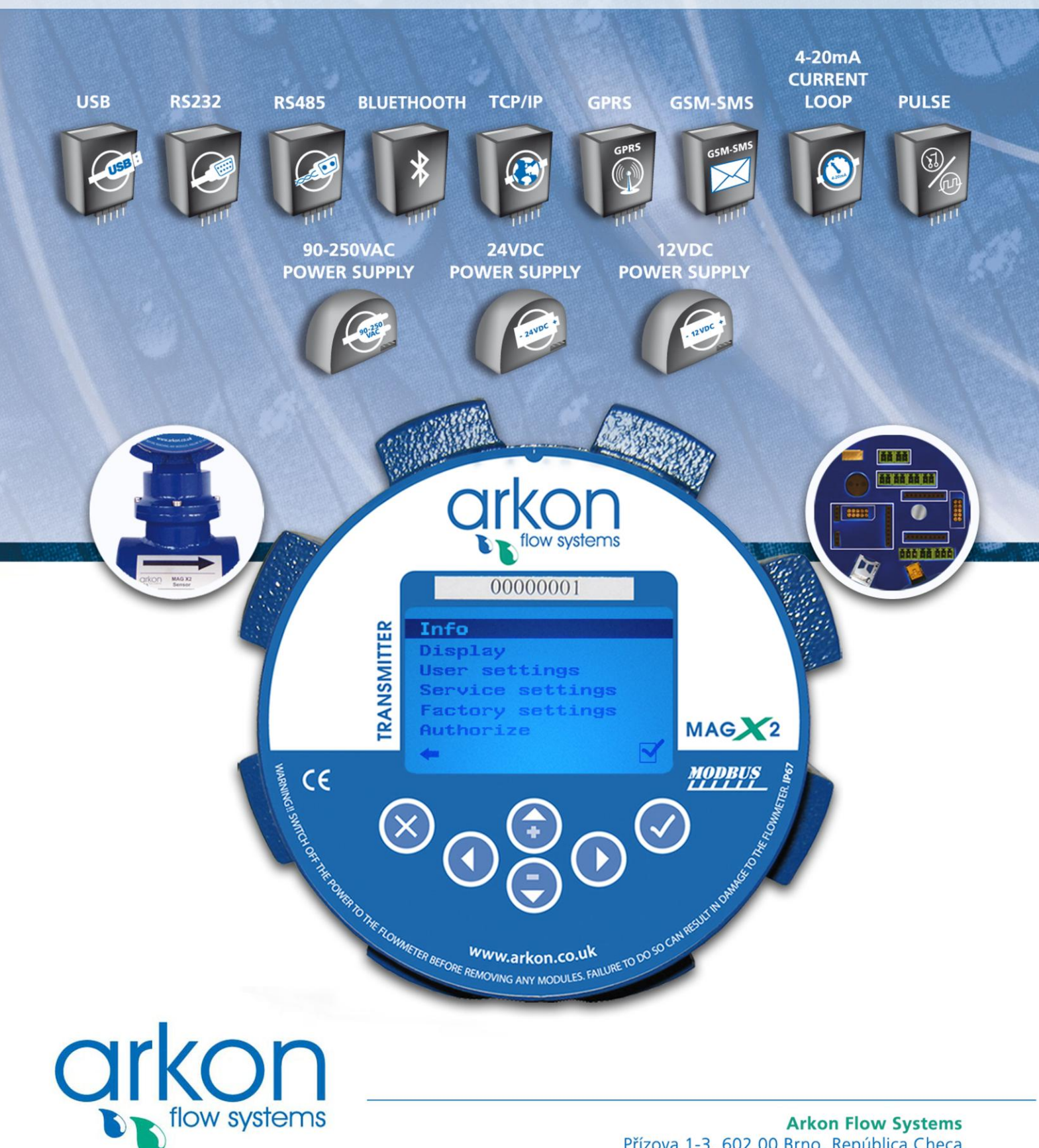

Arkon Flow Systems Přízova 1-3, 602 00 Brno, República Checa Tel. +420 543 214 822, Tel./Fax +420 543 215 249 Ofertas/Información general: office@arkon.co.uk Marketing/Catálogos: marketing@arkon.co.uk Soporte técnico: support@arkon.co.uk www.arkon.co.uk

# Lista de Contenidos

| 1. Introducción                                                     |    |
|---------------------------------------------------------------------|----|
| 1.1. Principio de funcionamiento                                    | 4  |
| 1.2. Aplicaciones                                                   | 4  |
| 1.3. Instrucciones de seguridad                                     | 4  |
| 1.4. Desempaquetar el caudalímetro                                  | 4  |
| 2. Instalación                                                      | 5  |
| 2.1. Remoto o compacto                                              | 5  |
| 2.2. Instalación del sensor                                         | 5  |
| 2.3. Revestimiento seco                                             | 6  |
| 2.4. Instalación del transmisor                                     | 7  |
| 2.5. Instalación de los módulos opcionales                          | 8  |
| 2.6. Conexión del cable entre el sensor y el transmisor             | 9  |
| 2.7. Sellado de la caja conectora del sensor (versión remota)       | 10 |
| 3. Transmisor MAGX2                                                 |    |
| 3.1. Pantalla principal                                             | 11 |
| 3.2. Menús del caudalímetro                                         | 12 |
| 3.3. Menú de información                                            | 13 |
| 3.4. Menú de la pantalla                                            | 13 |
| 3.4.1 Pantalla > Unidades de caudal                                 |    |
| 3.4.2 Pantalla > Unidades de volumen                                |    |
| 3.4.3 Pantalla > Temp. de la unidad                                 |    |
| 3.4.4  Pantalla > Idioma                                            |    |
| 3.4.5 Pantalla > Contraste                                          |    |
| 3.4.6 Pantalla > Luz de pantalla                                    |    |
| 3.5. Menu de configuración de usuario                               | 14 |
| 3.5.1 Configuración de usuario > Intervalo del Datalogger           |    |
| 3.5.2 Configuración de usuario > Formato CSV                        |    |
| 3.5.4 Configuración de usuario > Detector de aire:                  |    |
| 3.5.5 Configuración de usuario > Constante de aire                  |    |
| 3.5.6 Configuración de usuario > Borrar volumen auxiliar            | 16 |
| 3 5 7 Configuración de usuario > Retardo de inicio                  | 16 |
| 3.5.8 Configuración de usuario > Muestras por promedio              |    |
| 3.5.9 Configuración de usuario > Puesta a 0 caudal baio             |    |
| 3.5.10 Configuración de usuario > Caudal On                         |    |
| 3.5.11. Configuración de usuario > Caudal invertido                 |    |
| 3.5.12 Configuración de usuario > Lazo de corriente                 |    |
| 3.5.13 Configuración de usuario > Salida de pulsos                  |    |
| 3.5.14 Configuración de usuario > Salida de frecuencia              |    |
| 3.5.15 Configuración de usuario > Establecer config. predet         |    |
| 3.5.16 Configuración de usuario > Configurar fecha                  |    |
| 3.5.17 Configuración de usuario > Configurar hora                   |    |
| 3.5.18 Configuración de usuario > Configurar contraseña             |    |
| 3.5.19 Configuración de usuario > MODBUS                            |    |
| 3.5.20 Configuración de usuario > Limpieza de los electr            |    |
| 3.5.21. Configuración de usuario > Totalizadores alternos           |    |
| 3.5.22 Configuración de usuario > Configuración GSM                 |    |
| 3.6. Menú de configuración de servicio                              | 26 |
| 3.6.1 Configuration de servicio > Borrar error:                     |    |
| 3.0.2 Configuración de servicio > Borrar UK                         |    |
| 5.0.5 Configuración de servicio > Borrar volumen (-)                |    |
| 5.0.4 Configuración de servicio > Borrar volumen (+)                |    |
| 5.0.5 Configuración de servicio > Borrar Volumen total              |    |
| 3.6.7 Configuración de servicio > Caudal simulado                   |    |
| $J_{0,1}$ Configuration of service $\sim$ Caugal Singular $J_{0,1}$ |    |

| 3.7. Menú de configuración de fábrica            | 27 |
|--------------------------------------------------|----|
| 3.8. Menú de autorización                        | 27 |
| 4. Módulos                                       |    |
| 4.1. Módulo de alimentación                      | 28 |
| 4.2. Módulo de Memoria de Datalogger             | 29 |
| 4.3. Posicionamiento de módulos en la placa base | 29 |
| 4.4. Módulo USB                                  | 30 |
| 4.5. Módulo RS485                                | 31 |
| 4.6. Módulo RS232                                | 32 |
| 4.7. Módulo TCP/IP                               | 33 |
| 4.8. Módulo BLUETOOTH                            | 34 |
| 4.9. Módulo GSM-SMS                              | 35 |
| 4.10. Módulo GPRS                                | 36 |
| 4.11. Módulo 4-20mA Salida Lazo de Corriente     | 37 |
| 4.12. Módulo de Salida de Pulsos                 | 38 |
| 4.13. Módulo de Salida de Pulsos 230             | 39 |
| 5. Mantenimiento                                 |    |
| 5.1. Auto-limpieza de electrodos                 | 40 |
| 6. Selección de revestimiento y electrodos       |    |
| 7. Dimensiones del caudalímetro                  |    |
| 8. Cómo solicitar su MAGX2                       |    |
| 9. Tabla codificada de errores para el MAGX2     |    |
| 10. Apéndice                                     |    |
| 10.1. Requisitos CE                              | 47 |
| 10.2. Garantía                                   | 47 |
| 10.3. Contacto                                   | 47 |
|                                                  |    |

# 1. Introducción

# 1.1. Principio de funcionamiento

La medición se basa en el principio de la Ley de Faraday sobre la inducción electromagnética, por la que un cuerpo eléctricamente conductivo que se mueve en un campo magnético induce un voltaje.

El líquido fluye en la tubería en la dirección del campo magnético. Si este líquido tiene un mínimo de conductividad eléctrica, induce un voltaje que es detectado por dos electrodos localizados en un ángulo de 90 grados entre el campo magnético y la dirección del caudal.

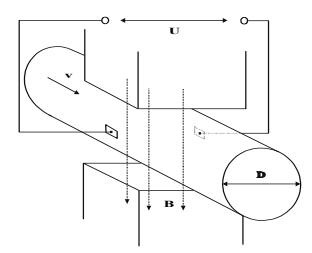

# 1.2. Aplicaciones

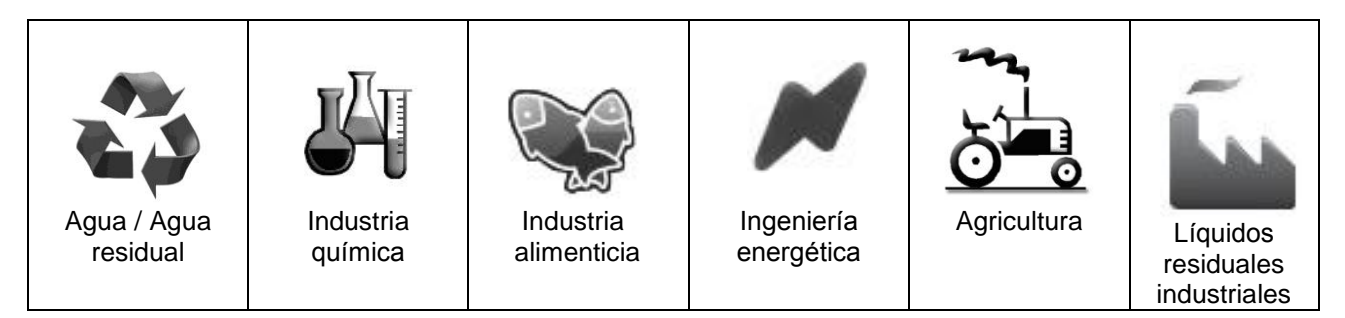

# 1.3. Instrucciones de seguridad

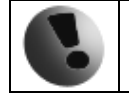

Por favor, lea este manual cuidadosamente antes de usar el caudalímetro.

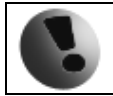

Conserve este manual para futuras referencias. Arkon Flow Systems, s.r.o no se hará responsable de ningún daño causado por el uso inadecuado del caudalímetro o sus accesorios.

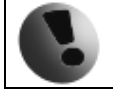

Si el caudalímetro se utiliza de un modo diferente al especificado, la protección eléctrica puede verse afectada.

El caudalímetro MAGX2 no está certificado para ser usado en áreas con peligro de explosión.

# 1.4. Desempaquetar el caudalímetro

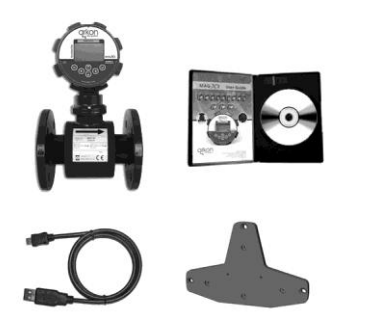

Cuando desempaquete el caudalímetro de su paquete, asegúrese que el producto no ha sufrido daño alguno durante el transporte.
Compruebe que el paquete incluye los siguientes elementos, en caso contrario contacte con el vendedor:

- o Caudalímetro
- o Cables
- CD ROM + Manual
- Kit de montaje (solo para versiones remotas)
- Módulos opcionales de salida analógica o de comunicación digital y tarjeta de memoria micro SD (solo aquellos que fueran ordenados)

# 2. Instalación

# 2.1. Remoto o compacto

Existen dos versiones del caudalímetro MAGX2: Compacta (con IP67) o Remota. La versión compacta tiene el transmisor conectado directamente al sensor. Esta versión no requiere ningún montaje o instalación extra del transmisor.

La versión remota tiene el transmisor separado del sensor. El transmisor se conecta al sensor mediante un cable (ver apartado 2.6). La conexión del cable con el sensor está protegida por una caja de conexiones, la cual puede ser sellada (ver apartado 2.7) ofreciendo protección IP68 para el sensor

La entrada del cable en el transmisor es a través de una junta M16x1.5.

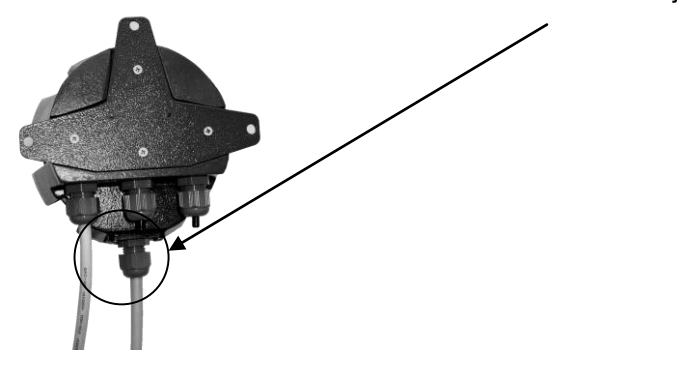

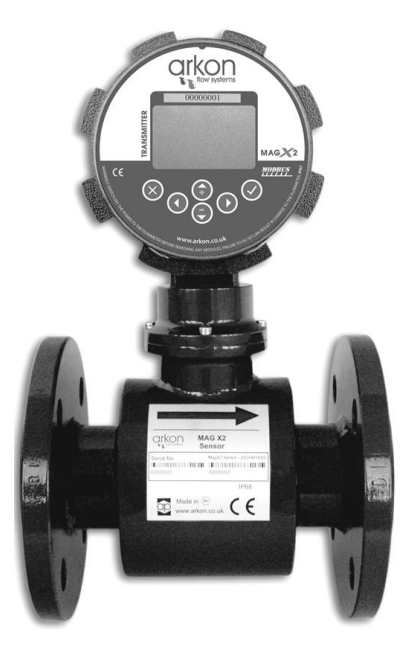

El cable usado para la conexión entre el sensor y el transmisor para la versión remota es de tipo UNITRONIC® LIYCY (TP) 0035 830, 2x2x0.5

El MAGX2 está equipado con una modulo electrónico (el modulo de comunicación del sensor al transmisor) localizado en el interior del "cuello" del sensor. Este modulo transforma la señal analógica en digital antes de enviarla al transmisor, a diferencia de los caudalímetros convencionales que utilizan una señal analógica. Esto permite mayores distancias para versiones remotas que los caudalímetros convencionales; siendo posibles longitudes de hasta 500 metros.

#### 2.2. Instalación del sensor

Las dimensiones del sensor se pueden encontrar en el apartado 7 Una adecuada instalación del sensor es necesaria para que el caudalímetro funcione correctamente. Los requisitos mínimos para la instalación del sensor que deberá respetar en todo momento son:

Requisitos Instalación del sensor

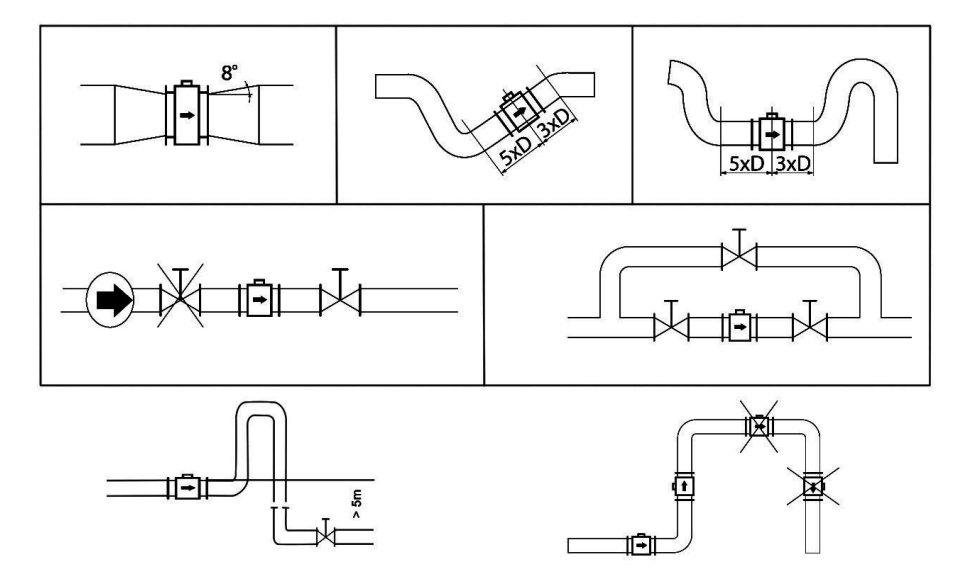

El sensor del MAGX2 incluye dos electrodos de toma de tierra. Estos electrodos son suficientes para instalaciones con tuberías y tanques de metal. Sin embargo, para instalaciones con tuberías y tanques de plástico, es absolutamente necesaria la utilización de anillos de toma de tierra que aseguren que la máxima resistencia del sensor a la tierra sea <1 ohm.

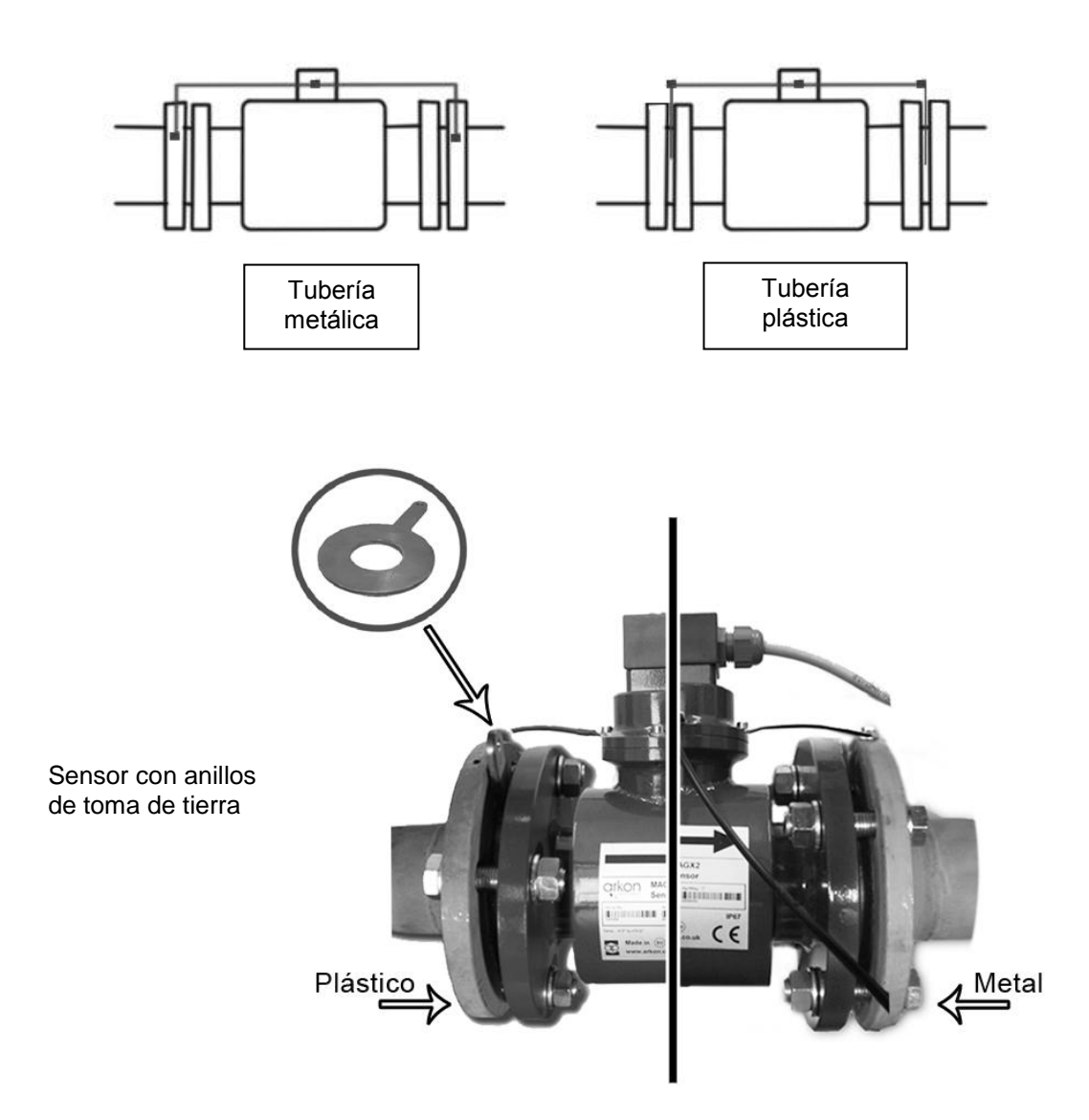

#### 2.3. Revestimiento seco

Los caudalímetros con revestimiento de goma dura pueden mostrar lecturas incorrectas durante los primeros 2-3 días después de la instalación. Esto se debe a que el revestimiento se seca, lo que produce pequeños cambios en su forma y tamaño. Estos cambios, en efecto, afectan a la precisión de la lectura ya que los caudalímetros se calibran con el revestimiento mojado para reproducir las condiciones en las que van a trabajar. Simplemente manteniendo mojado el revestimiento, este problema se resolverá en 2-3 días al adoptar el revestimiento la forma mojada como cuando fue calibrado(no se requiere ninguna otra acción).

# 2.4. Instalación del transmisor

En la versión compacta, el transmisor no necesitará ninguna acción adicional y se entrega preparado para su uso.

En la versión remota, deberá seguir los siguientes pasos para su instalación.

• Montar el transmisor en la pared, panel, o carril DIN.

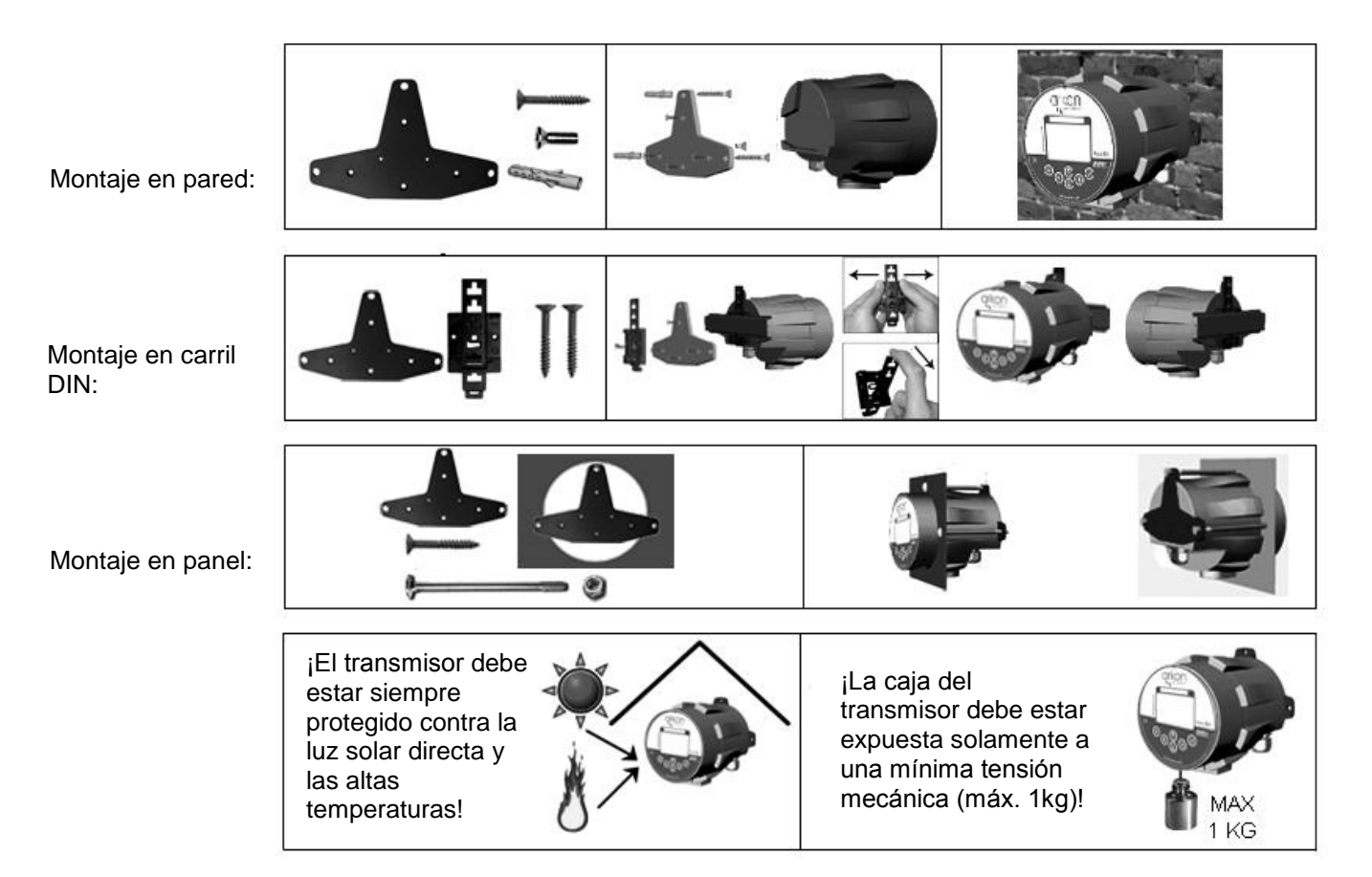

• Conectar el transmisor al cable de señal del sensor. Para ello, primero abrir la caja del transmisor desmontando las dos partes del mismo con la "llave de metal" provista con el medidor

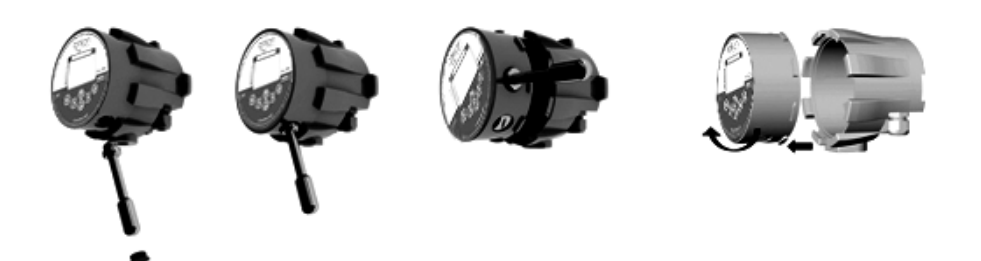

Una vez abierto el transmisor, introducir el cable de señal a través de la junta situada en la parte inferior de la caja del transmisor (ver apartado 2.1). Conectar el conector que esta al final del cable de señal a la placa base del transmisor.

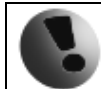

La instalación eléctrica solo debe ser realizada por una persona cualificada. Se deben respetar las regulaciones de seguridad estándar para instalaciones eléctricas peligrosas.

Conectar el transmisor a la red de alimentación.

El MAGX2 no incluye el cable de alimentación. El cliente debe proveer su propio cable de alimentación (90-250VAC, 24VDC o 12VDC, dependiendo de la fuente de alimentación utilizada por el caudalímetro). Antes de la conexión a la red de alimentación, el cable debe estar conectado correctamente al transmisor.

Introducir el extremo del cable a través de una de las juntas situadas en la parte inferior del transmisor (preferiblemente la primera a la izquierda mirando la caja del transmisor desde la parte trasera) Se recomienda un cable circular o conductor redondo (crosscut) de 3x1mm.

Después de conectar el cable de alimentación, cerrar el transmisor y conectar el cable a la red de alimentación para encender el caudalímetro (tenga en cuenta que el caudalímetro no incluve un botón de encendido/apagado.

Onfigurar el transmisor para su uso.

Ahora el caudalímetro está listo para su uso o para su proceder a los ajustes. Por ejemplo;

- Configurar la unidad de medida del caudal mostrado, por ejemplo: m3/hr.

- Configurar la unidad de volumen mostrada, por ejemplo m3. Tenga en cuenta que para todos los contadores de volumen se usará la misma unidad.

# 2.5. Instalación de los módulos opcionales

#### Recuerde que el caudalímetro debe estar apagado al manipular los módulos o podría resultar dañado!

**0** - Compruebe siempre que el modulo que vaya a instalar no tenga ningún conector doblado o roto. Conéctelo en la ranura correcta de la placa base del MAGX2.

• - ¡Siempre asegúrese de conectar el modulo en la ranura correspondiente de la placa base! El nombre que está escrito en el modulo tiene que coincidir con el nombre escrito al lado a la ranura. ¡Conectar el modulo en una ranura incorrecta puede causar daños al módulo y a la placa base, y esto se puede evitar mediante una instalación cuidadosa de los módulos!

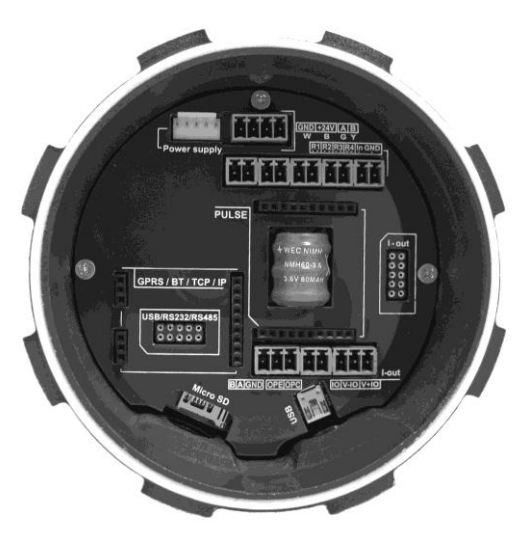

9 - Compruebe que coloca el modulo en la posición correcta. ¡Tiene gran importancia cómo posiciona el módulo para su colocación en la ranura! La línea blanca alrededor de la ranura en la placa base indica la correcta posición para su colocación. La esquina biselada debe ser su punto de referencia (observe la imagen inferior).

• Ahora puede conectar el modulo en su ranura:

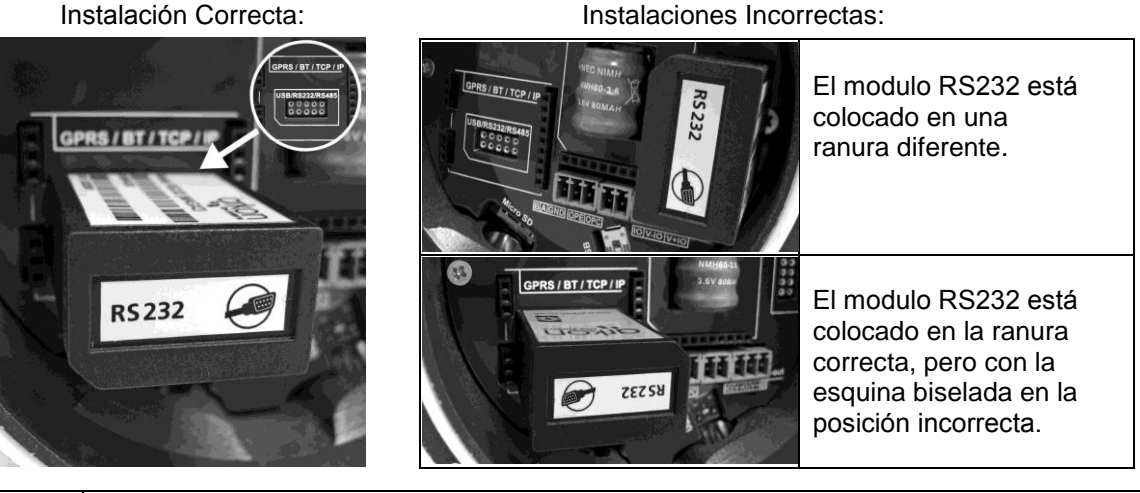

Instalaciones Incorrectas:

La conexión o desconexión de cualquier modulo se debe realizar con el caudalímetro apagado.

# 2.6. Conexión del cable entre el sensor y el transmisor

El siguiente diagrama muestra las conexiones de los cables entre el sensor y el transmisor. Recuerde que una incorrecta conexión de los cables podría causar un daño permanente al caudalímetro!

Módulo de comunicación del sensor versión 7.1

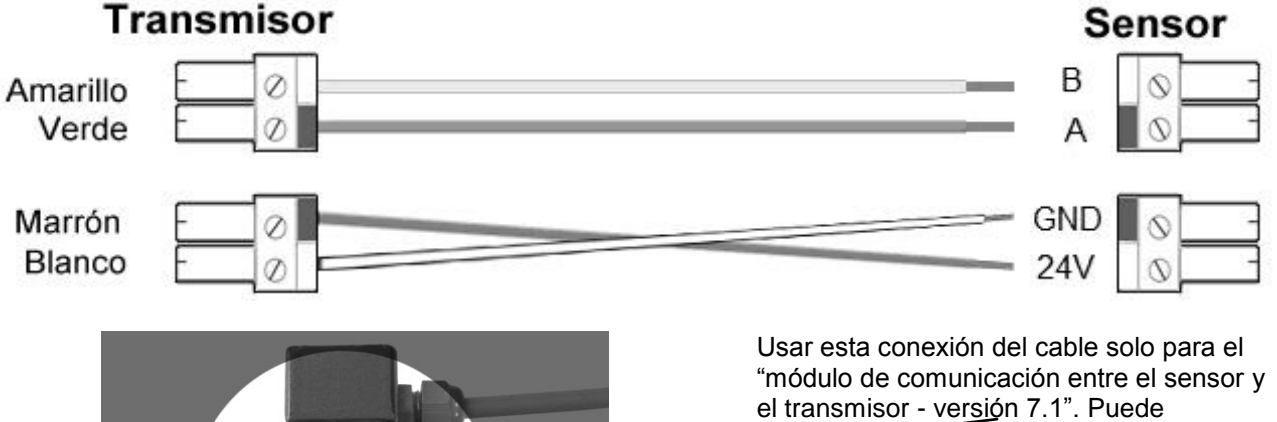

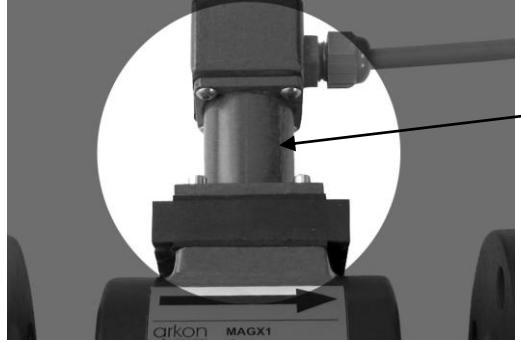

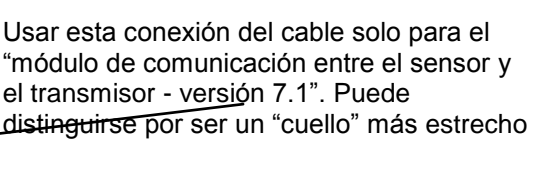

Módulo de comunicación del sensor versión 8.0

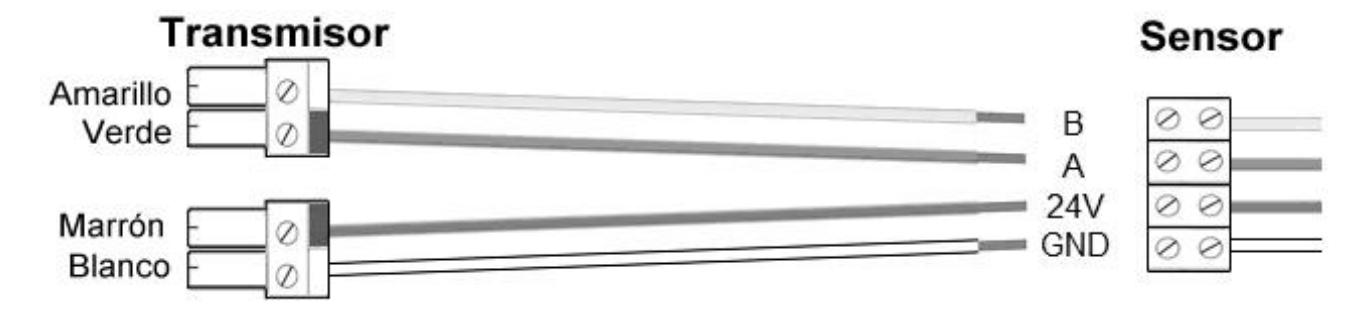

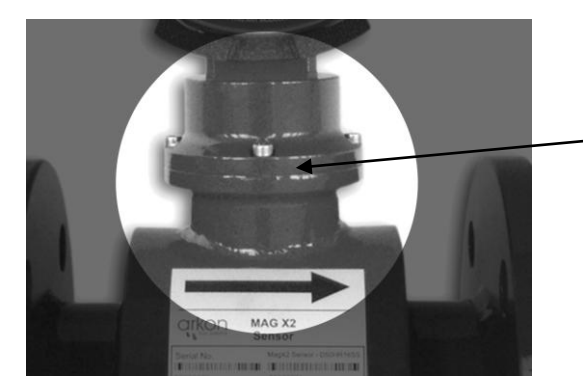

Usar esta conexión del cable solo para el "módulo de comunicación entre el sensor y el transmisor - versión\_8.0". El "cuello" es más ancho con forma de anillo en el centro.

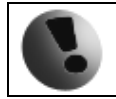

"Tenga en cuenta que en otras versiones del transmisor puede encontrar una conexión diferente: un conector de 4 clavijas en lugar de dos conectores 2 clavijas como en la imagen."

Manual MAGX2

# 2.7. Sellado de la caja conectora del sensor (versión remota)

Para garantizar la protección IP68 del sensor, es necesario sellar la caja conectora del sensor apropiadamente. La manera adecuada para hacerlo se describe a continuación:

| 0 | Enchufe los conectores al sensor (ver 2.6)                                                  |
|---|---------------------------------------------------------------------------------------------|
| 0 | Atornille la caja conectora al cuello del sensor (4 tornillos).                             |
| € | Selle la caja conectora completamente con silicona, introduciéndola a través de la abertura |
|   | superior de la caja conectora.                                                              |
| 4 | Cierre la caja conectora con el tornillo de sellado.                                        |

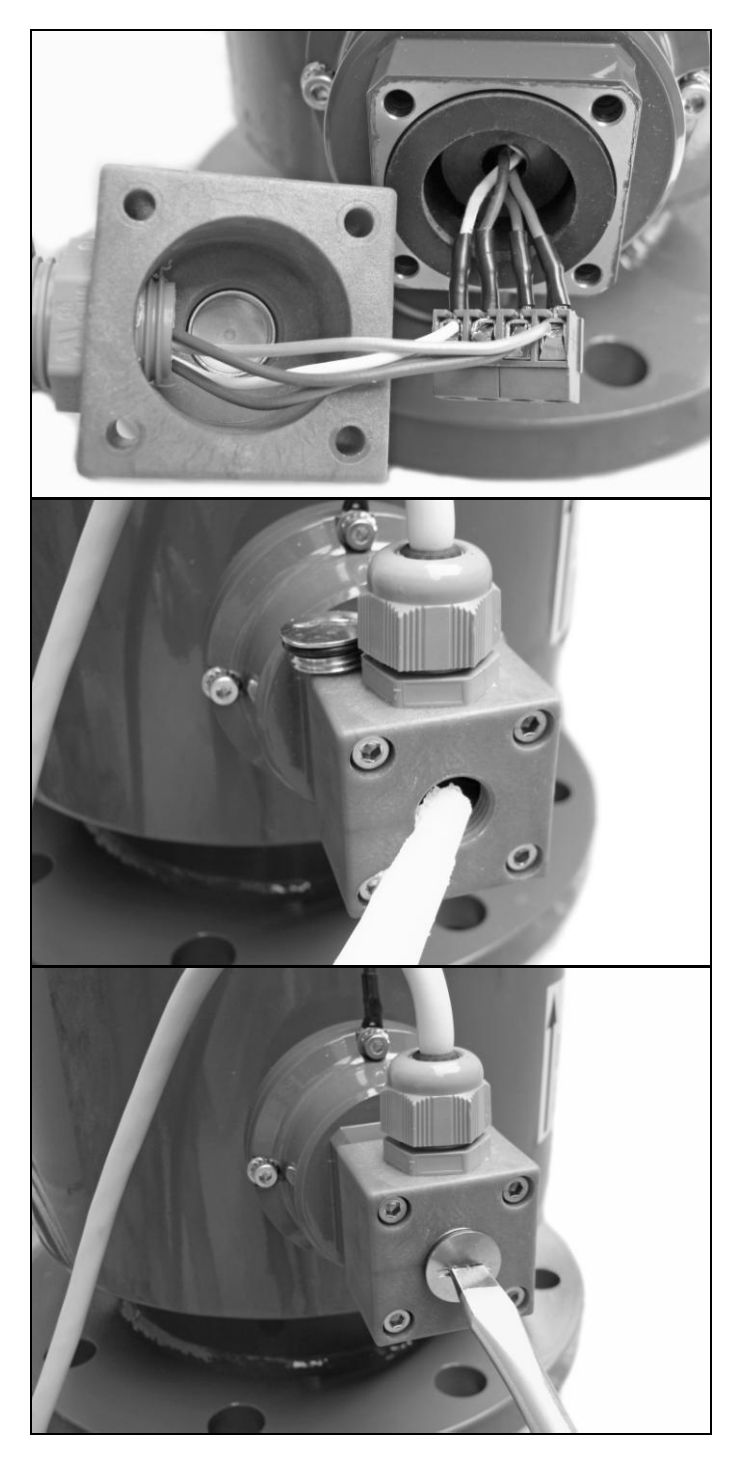

# **3.** Transmisor MAGX2

| Nombre completo:          | Nombre abreviado: | Símbolo: | Código de orden:         |
|---------------------------|-------------------|----------|--------------------------|
| MAGX2 Transmitter<br>Unit | Transmitter       |          | "MAGX2 Transmitter Unit" |

El transmisor MAGX2 es el elemento principal del caudalímetro. Consiste en la placa base del MAGX2, la pantalla gráfica, los botones táctiles y la carcasa.

Usando los botones táctiles, se puede acceder a los diferentes menús de lectura de datos, configuración e instalación del caudalímetro.

Los siguientes símbolos se usan en este manual y en la pantalla del caudalímetro.

| Ŋ | Confirmar | 0        | IZQUIERDA                  |
|---|-----------|----------|----------------------------|
|   |           | <b>1</b> |                            |
| × | Esc       | ♠        | Seleccionar menú           |
| ← | Atrás     | 8        | Bloqueo activo             |
|   |           |          | Auto-limpieza de los       |
| 0 | ABAJO     | £        | electrodos                 |
| € | DERECHA   | D        | Modo demostración activado |
| 0 | ARRIBA    | D        | Tarjeta micro CD instalada |

Los botones táctiles funcionan bajo el principio de **capacidad eléctrica**, por lo que cualquier material conductivo que se acerque a los botones hará que estos se activen. Incluso el agua puede hacerlo, por ello se recomienda encarecidamente usar el bloqueo de los botones para aquellas aplicaciones donde pueda detectarse la presencia de agua. Los botones necesitan unos 30 segundos desde que se enciende el caudalímetro para auto-calibrarse. Durante este tiempo el funcionamiento de los botones puede ser inestable.

El transmisor MAGX2 incluye una función para bloquear los botones. Usted puede bloquear los botones táctiles manteniendo presionado simultáneamente *Esc* y *Confirmar* por más de 1 segundo. Cuando se bloqueen los botones aparecerá el símbolo de <u>bloqueo activo</u> en la

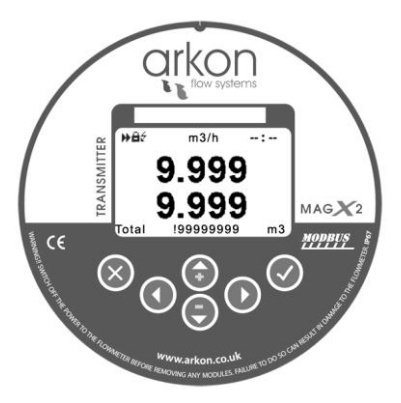

pantalla. Mientras los botones estén bloqueados, tocarlos no producirá ninguna acción. Para desbloquear los botones vuelva a presionar *Esc* y *Confirmar* simultáneamente por más de un segundo.

Cuando el caudalímetro está realizando la limpieza de electrodos, aparecerá un <u>símbolo luminoso</u> en la pantalla.

Cuando usted inicie el caudalímetro verá automáticamente la pantalla principal del menú.

Si el transmisor se desconecta de la fuente de alimentación más de 3 meses, la configuración de las salidas podría perderse.

# 3.1. Pantalla principal

En la pantalla principal del MAGX2 podemos ver dos lecturas. La línea superior es siempre la lectura del caudal. En la línea inferior podemos seleccionar cualquiera de los cuatro totalizadores o la lectura de la temperatura. Se puede cambiar de uno a otro usando las teclas de *ARRIBA* y *ABAJO* 

#### **Totalizadores disponibles**

#### **Volumen Total (Total)**

Es el contador de volumen total; la suma de todos los caudales del historial para un caudalímetro en particular. Pare poner a cero este totalizador es necesaria la contraseña de servicio. Este totalizador no tiene en cuenta la dirección del caudal: suma el caudal positivo y el caudal negativo).

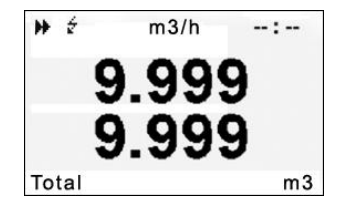

#### Volumen Positivo (Total+)

Este totalizador solo contabiliza el caudal positivo que es el que fluye en la dirección principal del caudalímetro (indicada por medio de una flecha en el tubo del sensor). En el caso que el caudal sea 0 o fluya en la dirección opuesta (negativo), el volumen positivo no aumentara ni disminuirá.

#### Volumen Negativo (Total-)

Este totalizador solo contabiliza el caudal negativo que es el que fluye en la dirección contraria a la principal del caudalímetro (contraria por tanto a la flecha del tubo del sensor. En el caso que el caudal sea 0 o fluya en la dirección opuesta (positiva), el volumen negativo no aumentara ni disminuirá.

#### Volumen Auxiliar (Aux)

Este es un segundo contador de volumen total. Funciona igual que el contador de Volumen Total (sumando el caudal que pase en cualquier dirección), aunque con la diferencia que este contador si se puede reiniciar a cero en cualquier momento usando solo la contraseña de usuario.

#### **Temperatura (Temp)**

Esta opción permite leer la temperatura del medio medido (medida en la temperatura de los electrodos).

Puede desplazarse a través de estas 5 pantallas presionando los botones ARRIBA y ABAJO en el transmisor.

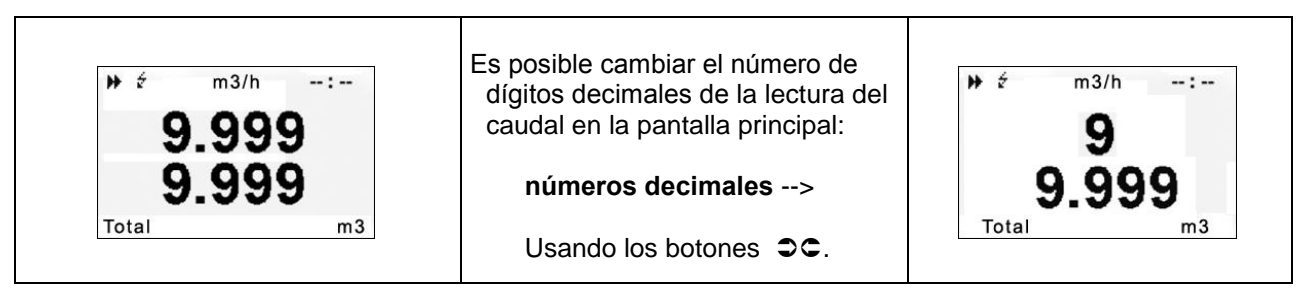

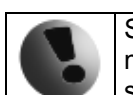

Si el valor del contador de volumen es superior a los 4.000.000 m3, el valor del volumen se muestra sólo en m3. Si el valor del contador de volumen es superior a los 999.999.999 m3, éste se volverá a situar en el 0.

#### 3.2. Menús del caudalímetro

Pulsando el botón *Confirmar* se accede al menú principal. Desde aquí, puede elegir cualquiera de los submenús disponibles mostrados en la imagen de la derecha.

Puede desplazarse con  $\mathbf{U}\mathbf{O}$  y seleccionar a que menú acceder con  $\mathbf{v}$ .

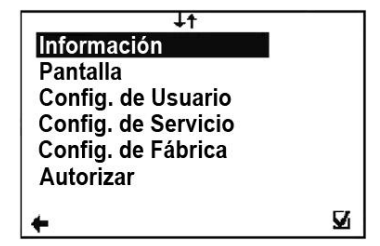

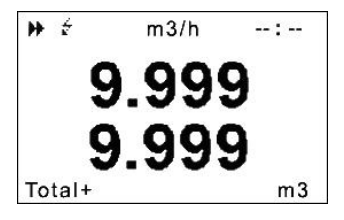

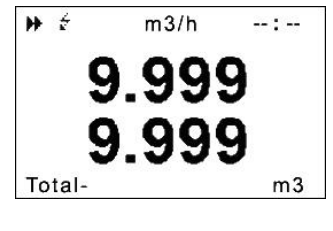

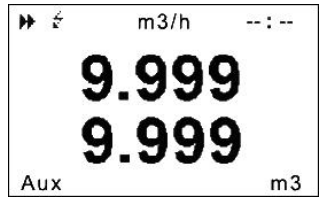

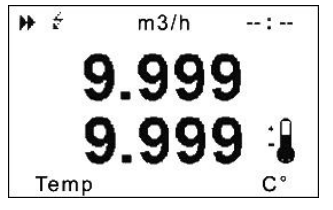

### 3.3. Menú de información

| Fecha                         | Este elemento muestra la fecha. Se puede cambiar en el menú de configuración de usuario.                                                                   |
|-------------------------------|----------------------------------------------------------------------------------------------------|
| Número de serie               | Muestra el número de serie de la placa base. Este número es asignado por el fabricante durante su producción.                                              |
| Núm. de Sensor                | Muestra el número de serie del sensor. Este número se asigna por el fabricante durante su producción. Solo funciona con los sensores versión 8 y superior. |
| Error (min)                   | Número de minutos que el caudalímetro no estuvo midiendo debido a algún error detectado.                                                                   |
| OK (min)<br>Diámetro          | Número de minutos que el dispositivo ha estado midiendo correctamente.<br>Diámetro nominal del sensor configurado actualmente.                             |
| Caudal Qn                     | Caudal nominal esperado. Este valor se puede cambiar bajo la configuración de<br>usuario.                                                                  |
| Versión del                   | Versión actual del firmware.                                                                                                    |
| Firmware                      |                                                                                                    |
| Error Actual                  | Indica todos los errores existentes. (véase sección 9)                                                                                                    |
| Frecuencia de<br>alimentación | Identifica la frecuencia de la red de alimentación.                                                                                                    |
| Tarjeta SD<br>instalada       | Indica si la tarjeta SD está instalada en el caudalímetro.                                                                                                 |
| Módulo GSM<br>instalado       | Indica si el módulo GPRS está instalado en el caudalímetro.                                                                                                |
| Dirección IP<br>GPRS          | Indica la dirección IP del módulo GPRS.                                                                                                    |
| Señal GSM                     | Intensidad de la señal del módulo GSM SMS.                                                                                                    |

# 3.4. Menú de la pantalla

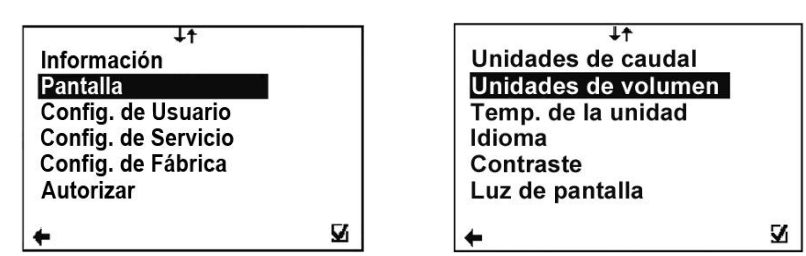

#### 3.4.1 Pantalla > Unidades de caudal

Configuración de la unidad de medida para el caudal real.

- UKG / min Galones imperiales (británicos) por minuto
- USG / min Galones americanos por minuto
- m3 / h Metros cúbicos por hora
- I/min Litros por minuto
- Litros por segundo

Unidades de Caudal ○ UKG/min ○ USG/min ○ m3/h ○ I/min ○ I/s ✓

(Seleccionar elemento UO Confirmar ☑, Seleccionar identificación ⊙ Volver ←)

#### 3.4.2 Pantalla > Unidades de volumen

Configuración de la unidad de medida para los

totalizadores.

- **UKG** Galones imperiales
- USG Galones americanos
- m3 Metros cúbicos
- I Litros

| Unidades de Volumen |          |
|---------------------|----------|
| © UKG<br>O USG      |          |
| 0 m3                |          |
| 01                  |          |
| Å.                  | <b>Z</b> |

(Seleccionar elemento UO Confirmar ☑, Seleccionar identificación ⊙ Volver ←)

#### 3.4.3 Pantalla > Temp. de la unidad

Configuración de la unidad de medida para la temperatura.

- **C** Grados Celsius
- **F** Grados Fahrenheit

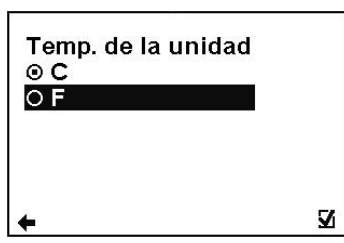

(Seleccionar elemento UO Confirmar ☑, Seleccionar identificación ⊙ Volver ←)

#### 3.4.4 Pantalla > Idioma

Configuración del idioma para el menú del caudalímetro

- ING Inglés
- ESP Español
- RUS Ruso

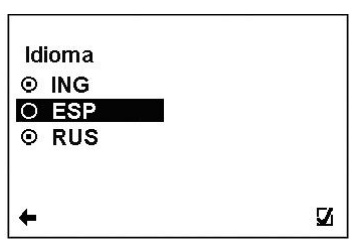

50

[%]

V

 $\mathbf{Z}$ 

Contraste

Luz de pantalla © 10 segundos O Siempre encendida

4

(Seleccionar elemento UO Confirmar ☑, Seleccionar identificación ⊙ Volver ←)

#### 3.4.5 Pantalla > Contraste

| Configuración del contraste de la pantalla. |  |
|---------------------------------------------|--|
| Rango posible: <b>0 – 100 %</b>             |  |

- ← Volver sin cambios
- Seleccionar dígito
- **OO** Establecer valor
- Confirmar configuración y guardar en la memoria.

#### 3.4.6 Pantalla > Luz de pantalla

Configuración de la luz de la pantalla del caudalímetro.

| 10 segundos          | La luz se apagará 10 segundos después de<br>haber tocado los botones. |
|----------------------|-----------------------------------------------------------------------|
| Siempre<br>encendida | La luz estará siempre encendida.                                      |

(item selection  $\bigcirc \bigcirc$  confirm  $\square$ , selection identification  $\bigcirc$  back  $\leftarrow$ )

### 3.5. Menú de configuración de usuario

| ↓↑<br>Información<br>Pantalla                                                | Contraseña (Usuario) |   |
|------------------------------------------------------------------------------|----------------------|---|
| Config. de Usuario<br>Config. de Servicio<br>Config. de Fábrica<br>Autorizar | 0000                 |   |
| <b>← </b>                                                                    | <b>←</b> !           | V |

Para acceder al menú de configuración de usuario, se necesita la contraseña de usuario. La configuración de usuario por defecto es 1111. Véase la sección 3.5 para la configuración de la contraseña de usuario.

#### 3.5.1 Configuración de usuario > Medida

Esta opción permite seleccionar que la medición de caudal esté activada o desactivada.

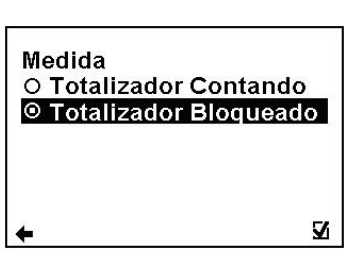

**Totalizador** El caudalímetro está midiendo, los totalizadores **Contando** están activos.

**Totalizador** El caudalímetro está midiendo pero la cantidad medida no tiene ningún efecto en los totalizadores.

(Seleccionar elemento UO Confirmar ☑, Seleccionar identificación ⊙ Volver ←)

#### 3.5.2 Configuración de usuario > Intervalo del Datalogger

Esta opción permite seleccionar con qué frecuencia los totalizadores serán guardados en la tarjeta de memoria SD OFF No se guardan datos ( no es necesaria una

1 minutoIntervalo de tiempo en que los totalizadores5 minutosserán guardados (se necesita una tarjeta SD10 minutosinstalada).15 minutos30 minutos1 hora2 horas6 horas12 horas24 horas

| 0       | OFF        |                   |
|---------|------------|-------------------|
| $\circ$ | 1 minuto   |                   |
| 0       | 5 minutos  |                   |
| 0       | 15 minutos |                   |
| 0       | 30 minutos |                   |
| 0       | 1 hora     |                   |
| 0       | 2 horas    |                   |
| 0       | 6 horas    |                   |
| 0       | 12 horas   |                   |
| 0       | 24 horas   |                   |
| +       |            | $\mathbf{\nabla}$ |

(Seleccionar elemento OO Confirmar ☑, Seleccionar identificación ⊙ Volver ←)

Aunque mientras que el caudalímetro muestra el error de "Tarjeta SD no insertada" o "No se puede abrir el archivo en la tarjeta SD" el usuario instale una tarjeta SD, el estatus de error no desaparecerá inmediatamente sino que se mantendrá hasta que se cumpla el intervalo fijado y el caudalímetro intente guardar los totalizadores en la tarjeta SD. Por eso se recomienda reconfigurar el intervalo del datalogger o reiniciar el caudalímetro cada vez que se inserte la tarjeta SD.

#### 3.5.3 Configuración de usuario > Formato CSV

Esta opción permite seleccionar el tipo de separación entre los datos del datalogger. Coma (,) Seleccionar coma como separación Punto y coma (;) Seleccionar punto y coma como

separación

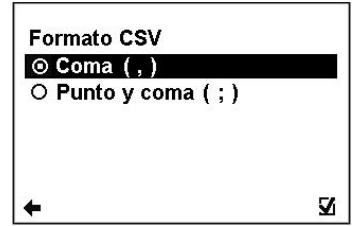

(Seleccionar elemento OO Confirmar ☑, Seleccionar identificación ⊙ Volver ←)

#### 3.5.4 Configuración de usuario > Detector de aire:

Esta opción permite seleccionar que la detección de tubería vacía (detector de aire) esté activada o desactivada. ON El detector está activado OFF El detector está desactivado

| Detector de aire<br>⊚ ON |   |
|--------------------------|---|
| O OFF                    |   |
|                          |   |
| 4                        | 7 |

(Seleccionar elemento OO Confirmar ☑, Seleccionar identificación ⊙ Volver ←)

#### 3.5.5 Configuración de usuario > Constante de aire

Valor constante para determinar el límite de detección de tubería vacía. Solo es recomendable cambiar el valor predeterminado en aplicaciones en las que sepamos con seguridad que la detección de tubería vacía está funcionando incorrectamente. En eso casos consulte con su distribuidor o con el servicio técnico de Arkon Flow Systems. Rango posible: **0.000 – 0.999** 

Volver sin cambios

- C Seleccionar dígito
- **OU** Establecer valor

Confirmar configuración y guardar en la memoria.

0500

Constante de Aire

| Esta fun     | ción sirve para poner a cero el totalizador de volumen                                  | Borrar Volumen Auxiliar?                                                                                                    |
|--------------|-----------------------------------------------------------------------------------------|----------------------------------------------------------------------------------------------------|
|              | Sin combios                                                                             | (1)                                                                                                    |
|              | Poner a cero el totalizador auxiliar                                                    | × v                                                                                                    |
|              |                                                                                         | <b>←</b> 50                                                                                                    |
| (Selecci     | onar elemento ⊃C Confirmar ⊠, Volver ←⊠)                                                |                                                                                                    |
| 3.5.7 Confi  | guración de usuario > Retardo de inicio                                                 |                                                                                                    |
| Tiempo       | que esperara el caudalímetro para empezar a                                             | Petardo de inicio                                                                                                    |
| contabi      | lizar las mediciones después de cada encendido.                                         | Retar do de Inicio                                                                                                    |
| Rango        | posible: <b>0 – 120 s</b>                                                               |                                                                                                    |
| <del>(</del> | Volver sin cambios                                                                      | 00 [S]                                                                                                    |
|              | Seleccionar dígito                                                                      |                                                                                                    |
| <u>0</u> 0   | Establecer valor                                                                        |                                                                                                    |
|              | Confirmar configuración y guardar en la memoria.                                        | ← ⊻                                                                                                    |
| 358 Confi    | guración de usuario > Muestras por promedio                                             |                                                                                                    |
| Fl núm       | ero de muestras que el caudalímetro usará nara el                                       | Parate and the second                                                                                                    |
| cálculo      | del caudal medio por unidad de tiempo que se                                            | Muestras por promedio                                                                                                    |
| mostra       | rá en la nantalla                                                                       |                                                                                                    |
| Rando        | posible: <b>1-120</b> muestras/promedio                                                 | 17025                                                                                                    |
| tango<br>€   | Volver sin cambios                                                                      | 10                                                                                                    |
|              | Seleccionar dígito                                                                      |                                                                                                    |
| 00           | Establecer valor                                                                        | 100 m                                                                                                    |
|              | Confirmar configuración y guardar en la memoria.                                        | <b>♦</b>                                                                                                    |
| 359 Confi    | nuración de usuario > Puesta a 0 caudal baio                                            |                                                                                                    |
| Esta fu      | nción sirve para establecer el caudal mínimo al que                                     |                                                                                                    |
| el caud      | alímetro reaccionará. Por debaio de ese caudal                                          | Puesta a 0 caudal bajo                                                                                                    |
| conside      | erara la medida como 0. Las cantidades se expresan                                      | ⊙ 0,5%                                                                                                    |
| en porc      | entaies del caudal nominal On                                                           | 0 1%                                                                                                    |
| €            | Volver sin cambios                                                                      | 0 2%                                                                                                    |
| 00           | Establecer valor                                                                        | 0 10%                                                                                                    |
| R            | Confirmar configuración y guardar en la memoria                                         | OOFF                                                                                                    |
|              | Commar comgaración y guardar on la monona.                                              | ← ⊠                                                                                                    |
| (Selecc      | ionar elemento Ų∩ Confirmar ⊠ Seleccionar identificación ⊙                              | ) Volver ←)                                                                                                    |
| 2 5 10 000   | figuración de ucuario > Caudel On                                                       | - /                                                                                                    |
| 5.5.10 COII  | ngulación de usuallo > Caudal QII<br>nción sirve nara establecer la velocidad de caudal |                                                                                                    |
| nomina       | l osnorada                                                                              | Caudal Qn                                                                                                    |
| Rango        | nosihle: <b>0 – 36000 m3/h</b>                                                          | University and a statement of 201                                                                                                    |
|              | Volver sin cambios                                                                      | (page strangedies page system) as well and the system of the system of the |
| ~            |                                                                                         | 00001.000 [m3/h]                                                                                                    |

- C Seleccionar dígito
- 00 Establecer valor  $\mathbf{\nabla}$ 
  - Confirmar configuración y guardar en la memoria.

#### 3.5.11. Configuración de usuario > Caudal invertido

Esta función sirve seleccionar la dirección del caudal.

3.5.6 Configuración de usuario > Borrar volumen auxiliar

- ← Volver sin cambios
- 00 Seleccionar opción
- $\mathbf{\nabla}$ Confirmar configuración y guardar en la memoria.

(Seleccionar elemento UO Confirmar ☑ Seleccionar identificación ⊙ Volver ←)

[ו V

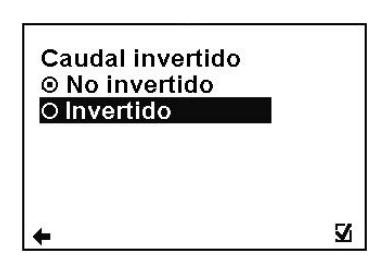

#### 3.5.12 Configuración de usuario > Lazo de corriente

- ← Volver sin cambios
- **OO** Seleccionar elemento
- Confirmar configuración y guardar en la memoria.

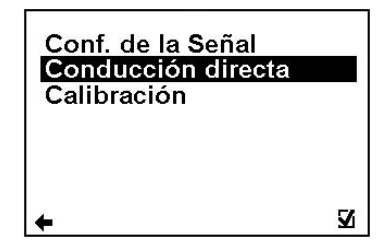

recta

V

#### Configuración de usuario > Lazo de corriente > Conf. de la señal Esta función sirve para seleccionar qué señal debe emitir el módulo de salida.

|                       |                                                                                                    | Config. de la senal                                 |
|-----------------------|----------------------------------------------------------------------------------------------------|-----------------------------------------------------|
| ÷                     | Volver sin cambios                                                                                                    |                                                     |
| 00<br>Ø               | Seleccionar<br>Confirmar configuración y guardar en la<br>memoria.                                                                                        | O Caudal -<br>O Error<br>O Aire detectado<br>O Fijo |
| Caudal +              | Salida: 10mA para cualquier caudal positivo.                                                                                                    |                                                     |
| Caudal -              | Salida: 10mA para cualquier caudal negativo.                                                                                                    | <b>+</b>                                            |
| Error                 | Salida: 10mA, para cualquier error identificado<br>por el dispositivo. La señal puede ser<br>cancelada presionando cualquier botón en el<br>caudalímetro. |                                                     |
| Aire detectado        | Salida: 10mA, durante la detección de aire (tubería vacía).                                                                                               |                                                     |
| Fijo                  | Salida: salida fijada en 10mA                                                                                                    |                                                     |
| Conducción<br>directa | Salida: Conducción directa – ver configuración en el sigu                                                                                                 | iente apartado                                      |
| OFF                   | Salida: salida fijada en 4mA                                                                                                    |                                                     |
|                       |                                                                                                    |                                                     |

#### Configuración de usuario > Lazo de corriente > Conducción directa (proporcional)

|                                             |                                                                                                    | , elenar,                                      |    |
|---------------------------------------------|----------------------------------------------------------------------------------------------------|------------------------------------------------|----|
| Esta funciór<br>la salida de<br>Rango posit | n sirve para establecer los valores del caudal en relación a<br>corriente.<br>ole: <b>0.000 – 36000 m3/h, 4 – 20mA</b> | Caudal mínmáx. [m3/l<br>00001.000<br>00100.000 | h] |
| ←<br>⊃⊂<br>∩∪                               | Volver sin cambios<br>Seleccionar dígito<br>Cambiar valor                                                              | Corriente mínmáx. [m<br>04<br>20               | A] |
| $\mathbf{\nabla}$                           | Confirmar configuración y guardar en la memoria.                                                                       | +                                              | Z  |
| Caudal<br>mínmáx                            | Configura la medición del rango del caudal (solo valores positivos)                                                    |                                                |    |

mín.-máxpositivos)CorrienteConfigura el rango de la salida de corriente, correspondiente al rango de caudal actual dondemín.-máxlas el caudal mínimo y máximo configurado se va a corresponder con la corriente mínima y<br/>máxima seleccionada.

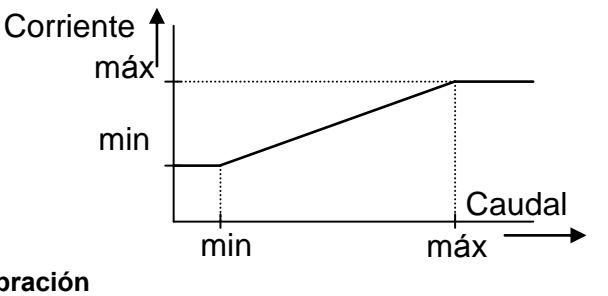

#### Configuración de usuario > Lazo de corriente > Calibración Esta función sirve para modificar la señal de la salida de lazo de corriente.

 Rango posible: 4 - 20mA, 0.5000 - 1.5000

 ←
 Volver sin cambios

 ⊃C
 Seleccionar dígito

 ∩U
 Cambiar valor

Confirmar configuración y guardar en la memoria.

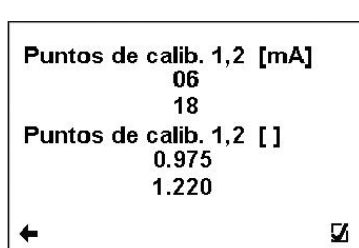

 $\mathbf{V}$ 

Puntos de<br/>calib. 1,2Configurar los puntos de calibración 1, 2. El primer punto debe ser menor que el segundo<br/>punto.Const. de<br/>calib. 1,2Configurar los constantes de calibración para el primer y segundo punto de calibración.

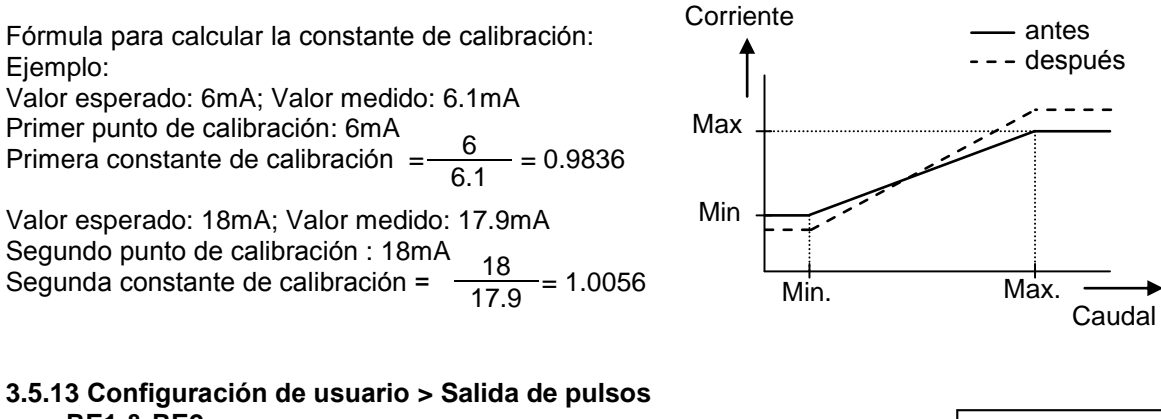

| RE1 & RE2    |                                         |
|--------------|-----------------------------------------|
| RE3 & RE4    |                                         |
| ←            | Volver sin cambios                      |
| 00           | Seleccionar elemento                    |
| $\mathbf{N}$ | Confirmar configuración y guardar en la |
|              | memoria.                                |

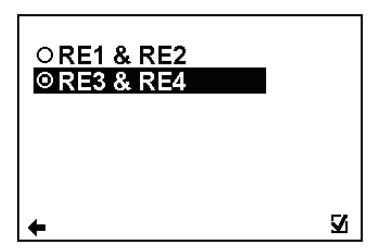

| Función RE1     |          |
|-----------------|----------|
| Config. del cor | nparador |
|                 |          |
| +               | Z        |

| Configuración de | e usuario > Salida de pulsos > RE1 & RE2 |
|------------------|------------------------------------------|
| Función RE1      | -                                        |
| Función RE2      |                                          |
| Configuració     | n del comparador                         |
| ←                | Volver sin cambios                       |
| 00               | Seleccionar elemento                     |
| $\mathbf{N}$     | Confirmar configuración y guardar en la  |
|                  | memoria.                                 |

Configuración de usuario > Salida de pulsos > Función RE1 & RE2 > RE1 (igual para RE2) Esta función sirve para seleccionar qué señal debe emitir el módulo de salida. Los relés son independientes entre sí.

| ÷                  | Volver sin cambios                            |
|--------------------|-----------------------------------------------|
| 00                 | Seleccionar elemento                          |
| $\mathbf{\Lambda}$ | Confirmar configuración y guardar en la       |
|                    | memoria.                                      |
| OFF                | Salida: OFF. señal fija                       |
| Filo               | Salida: ON señal fija                         |
| Caudal +           | Salida: ON, para cualquier caudal positivo    |
| Caudal -           | Salida: ON, para cualquier caudal pedativo    |
| Error              | Salida: ON, para cualquier error identificado |
| LIIOI              | nor el dispositivo. La señal puede ser        |
|                    | por el dispositivo. La serial puede sel       |
|                    |                                               |
|                    | caudalimetro.                                 |
| Aire               | Salida: ON, durante la detección de aire      |
| detectado          | (tubería vacía).                              |
| Comparador         | Salida: ON, si el rango de caudal real está   |
| dentro rango       | dentro del rango predeterminado (se puede     |
| •                  | configurar con el comparador de caudal).      |
| Comparador         | Salida: ON. si el rango de caudal está fuera  |
| fuera rango        | del rango predeterminado (se puede            |
|                    | configurar con el comparado de caudal)        |
| Comparador         | Salida: ON si el rango de caudal es menor     |
| monor              | que el veler establecide come "Caudel1" (co   |
|                    |                                               |
|                    | puede configurar con el comparador de         |
|                    | caudal).                                      |

| с.      | ↓↑<br>Inción RE1                   |
|---------|------------------------------------|
| FU<br>O |                                    |
| 0       | OFF                                |
| Θ       | Fijo                               |
| 0       | Caudal +                           |
| 0       | Caudal -                           |
| 0       | Error                              |
| 0       | Aire detectado                     |
| 0       | Comparador dentro rango            |
| 0       | Comparador fuera rango             |
| 0       | Comparador menor <f1< td=""></f1<> |
| 0       | Comparador mayor>F1                |
| +       |                                    |

 $\begin{array}{ll} \mbox{Comparador} & \mbox{Salida: ON, si el rango de caudal es mayor} \\ \mbox{mayor}{\mbox{F}_1} & \mbox{gue el valor establecido como "Caudal1" (se puede configurar con el comparador de caudal).} \end{array}$ 

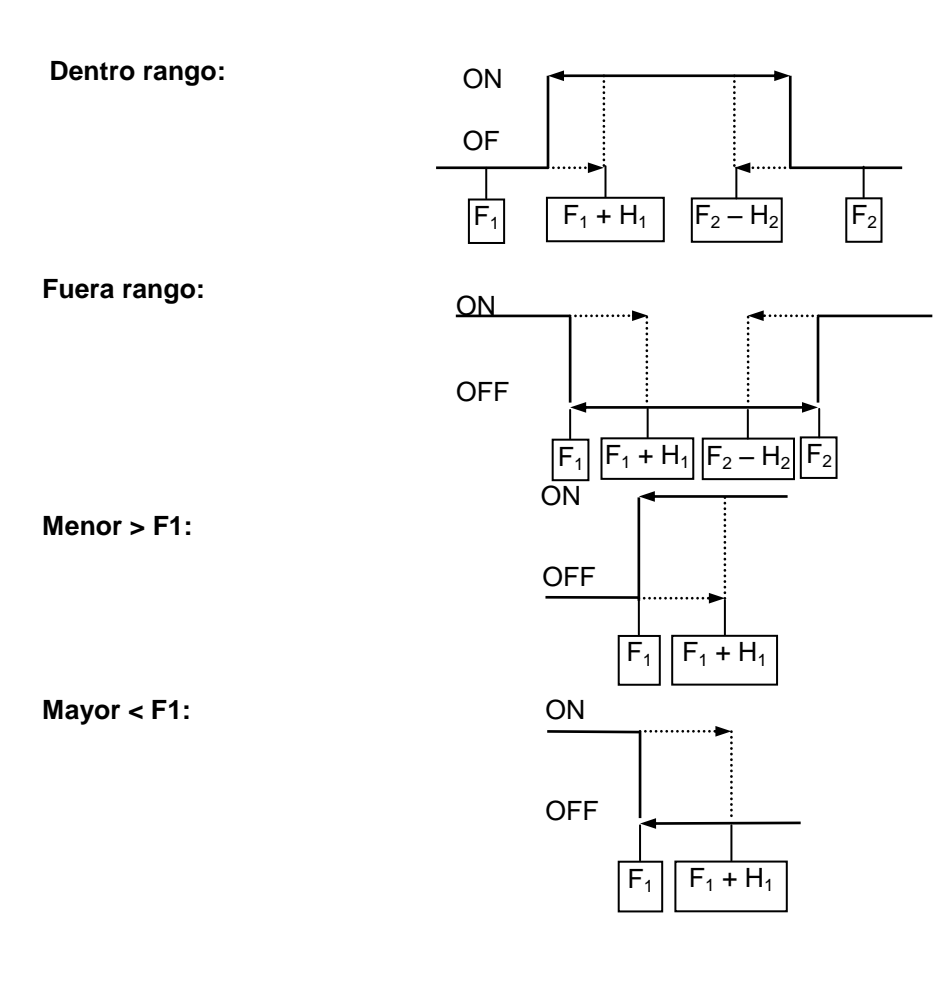

#### Configuración de usuario > Salida de pulsos > RE1 & RE2 > Config. del comparador Rango posible: 0.000 – 36000 m3/h, 0.000 – 36000 m3/h

- ← Volver sin cambios
- C Seleccionar dígito
- **OU** Cambiar valor
- Confirmar configuración y guardar en la memoria.
   Caudal 1, 2
   Esta función sirve para configurar el rango de caudal para la modalidad comparador. Caudal 1
- Caudal 2. Histéresis Configuración de histéresis para la modalidad
- comparador.

# Configuración de usuario > Salida de pulsos > RE3 & RE4

 Función RE3

 Función RE4

 Volumen + por pulso

 Volumen - por pulso

 Dosis

 ←
 Volver sin cambios

 OU
 Seleccionar elemento

 ☑
 Confirmar configuración y guardar en la memoria.

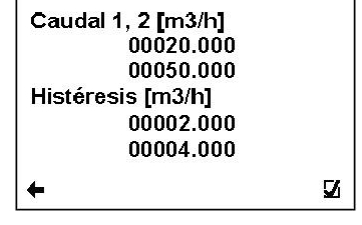

| Función RE3         |   |
|---------------------|---|
| Funcion RE4         |   |
| Volumen - por pulso |   |
| Dosis               |   |
|                     |   |
| 4                   | V |

# Configuración de usuario > Salida de pulsos > RE3 & RE4 > Función RE3 (igual para RE4)

Esta función sirve para seleccionar qué señal debe emitir el módulo de salida. Los relés son independientes entre sí.

| ÷               | Volver sin cambios                                   |
|-----------------|------------------------------------------------------|
| 00              | Seleccionar elemento                                 |
| $\mathbf{N}$    | Confirmar configuración y guardar en la memoria.     |
| OFF             | Salida: OFF, señal fija                              |
| Fijo            | Salida: ON, señal fija                               |
| Caudal +        | Salida: ON, para cualquier caudal positivo           |
| Caudal -        | Salida: ON, para cualquier caudal negativo           |
| Error           | Salida: ON, para cualquier error identificado por el |
|                 | dispositivo. La señal puede ser cancelada            |
|                 | presionando cualquier botón en el caudalímetro.      |
| Aire detectado  | Salida: ON, durante la detección de aire (tubería    |
|                 | vacía).                                              |
| Pulso / Litro + | La unidad genera pulsos de 160 ms cuando el          |
|                 | volumen positivo fluye a través del caudalímetro.    |
| Pulso / Litro - | La unidad genera pulsos de 160 ms cuando el          |
|                 | volumen negativo fluye a través del caudalímetro.    |
| Dosificación    | Esta función sirve para controlar la dosificación    |

#### Configuración de usuario > Salida de pulsos > Volumen + por pulso

| •                             | •                |                 |              |
|-------------------------------|------------------|-----------------|--------------|
| Esta función sirve para fijar | el volumen pos   | itivo necesario | para que el  |
| releí correspondiente gene    | re un pulso de   | 160 ms. En c    | aso de fallo |
| eléctrico, la cuenta para a   | alcanzar el volu | men positivo    | empieza de   |
| nuevo desde 0.                |                  | -               | -            |
|                               |                  |                 |              |

#### Rango posible: 0 - 99999 I

# (Tenga en cuenta que los relés utilizados son mecánicos y por lo tanto su vida es de alrededor de 1.000.000 de pulsos)

- ← Volver sin cambios
- Seleccionar dígito
- **OO** Cambiar valor

Confirmar configuración y guardar en la memoria.

#### Configuración de usuario > Pulse Output > Volumen – por pulso

Esta función sirve para fijar el volumen negativo necesario para que el releí correspondiente genere un pulso de 160 ms. En caso de fallo eléctrico, la cuenta para alcanzar el volumen positivo empieza de nuevo desde 0.

#### Rango posible: 0 - 99999 I

- Volver sin cambios
- Seleccionar dígito
- **OO** Cambiar valor
- Confirmar configuración y guardar en la memoria.

#### Configuración de usuario > Salida de pulsos > Dosis

Esta función sirve para controlar la dosificación. Las dosis se activan a través de un pulso de entrada. En ese momento el relé (RE3 y/o RE4) se abre. Después de alcanzar el volumen requerido, el relé (RE3 y/o RE4) se cierra.

#### Rango posible: 0 - 99999 I

- ← Volver sin cambios
- Seleccionar dígito
- **OO** Cambiar valor
- Confirmar configuración y guardar en la memoria.

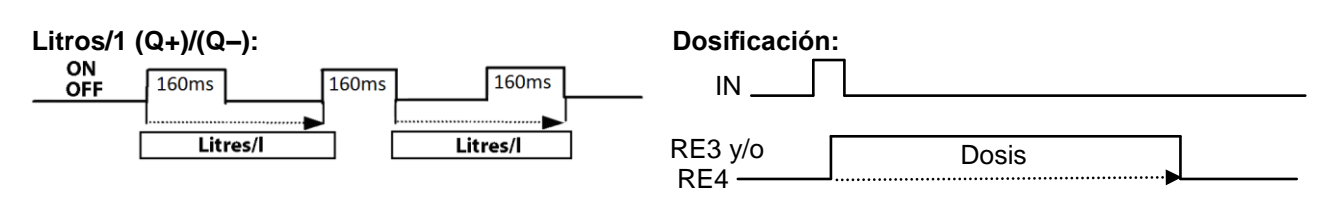

| Función RE3      |   |
|------------------|---|
| O OFF            |   |
| ⊙ Fijo           |   |
| O Caudal +       |   |
| O Caudal -       |   |
| O Error          |   |
| O Aire detectado |   |
| O Pulso/Litro +  |   |
| O Pulso/Litro -  |   |
| O Dosificacion   |   |
| <b>+</b>         | V |

| Volum    | en + por pulso |     |
|----------|----------------|-----|
|          | 00100          | [1] |
| <b>+</b> |                | V   |

| Volumen - por pulso |     |
|---------------------|-----|
| 00100               | [1] |
| +                   | V   |

| Dosis |       |     |
|-------|-------|-----|
|       | 00100 | [1] |
| +     |       | v   |

| 3.5.14 Configur<br>Config. de la<br>Conducción<br>Ciclo de serv<br>←<br>ΩU                                               | ación de usuario > Salida de frecuencia<br>señal<br>directa<br>icio<br>Volver sin cambios<br>Seleccionar elemento                                                                                                    | Config. de la señal<br>Conducción directa<br>Ciclo de servicio                                                        |
|----------------------------------------------------------------------------------------------------|----------------------------------------------------------------------------------------------------|----------------------------------------------------------------------------------------------------|
| $\mathbf{\nabla}$                                                                                                    | Confirmar configuración y guardar en la memoria.                                                                                                    |                                                                                                    |
|                                                                                                    |                                                                                                    | <b>+</b>                                                                                                    |
| Esta función s                                                                                                    | de usuario > Salida de frecuencia > Config. de la señal<br>irve para seleccionar qué señal debe emitir el módulo                                                                                                    |                                                                                                    |
| de salida.<br>←<br>∩∪<br>Ø<br>OFF<br>Fijo<br>Caudal +<br>Caudal -<br>Error<br>Aire<br>detectado<br>Conducción<br>directa | Volver sin cambios<br>Seleccionar elemento<br>Confirmar configuración y guardar en la memoria.<br>Salida: OFF<br>Salida: salida fijada en 100Hz<br>Salida: 100Hz, para cualquier caudal positivo<br>Salida: 100Hz, para cualquier caudal negativo<br>Salida: 100Hz, para cualquier error identificado por<br>el dispositivo<br>Salida: 100Hz, durante la detección de aire (tubería<br>vacía).<br>La salida de frecuencia cambia de acuerdo al caudal<br>actual | ↓↑<br>Config. de la señal<br>O OFF<br>O Caudal +<br>O Caudal -<br>O Error<br>O Aire detectado<br>O Conducción directa |
| <b>Configuración o</b><br>Esta función<br>relación a la<br>Rango posib                                                   | de usuario > Salida de frecuencia > Conducción directa (pro<br>sirve para establecer los valores del caudal en<br>salida de frecuencia.<br>le: 0.000 – 36000 m3/h. 0 – 1000 Hz                                                                                                    | porcional)<br>F mín máx [Hz]<br>00100                                                                                 |

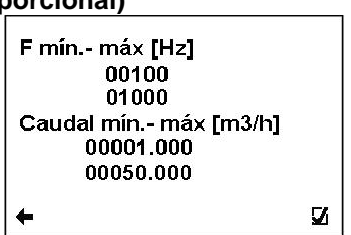

V

V

☑ Confirmar configuración y guardar en la memoria.

Volver sin cambios

Seleccionar dígito

Cambiar valor

**Caudal mín. -** Configurar el rango de caudal para el modulo de salida de frecuencia. **máx.** 

**F mín. – máx.** Configurar el rango de la frecuencia de salida para el rango de caudal previamente seleccionado

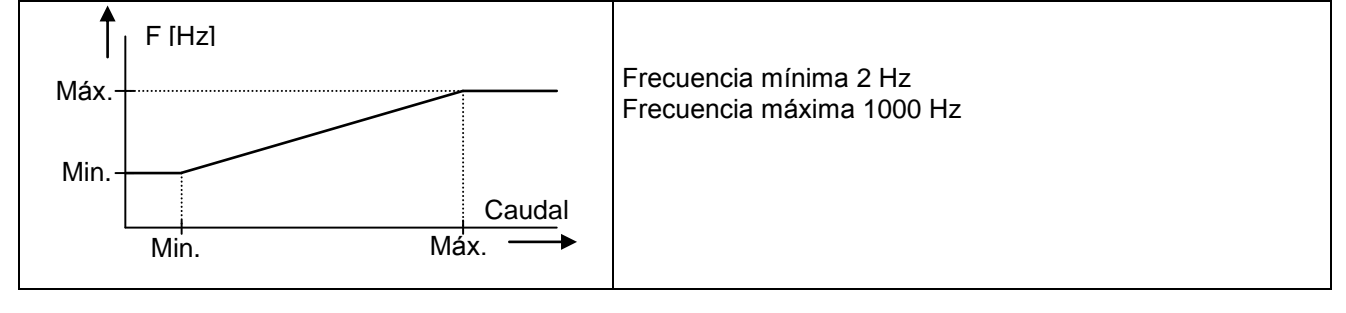

#### Configuración de usuario > Salida de frecuencia > Ciclo de servicio

Esta función configura el ciclo de servicio del módulo de salida de frecuencia. Porcentaje respecto del nivel superior. Rango posible: 1 – 99 % ← Volver sin cambios ℃ Seleccionar dígito ∩♥ Cambio de valor ☑ Confirmar configuración y guardar en la

| Ciclo de servicio |     |
|-------------------|-----|
| 50                | [%] |
| *                 | v   |

memoria.

→ 00

C

| 3.5.15 Cont          | iguración de usuario > Establecer config. predet.     |                                       |
|----------------------|-------------------------------------------------------|---------------------------------------|
| Esta fui<br>fábrica. | nción restablece la configuración predeterminada de   | Establecer config. predet.?           |
| ×                    | Volver sin cambios                                    |                                       |
| $\mathbf{\nabla}$    | Establecer configuración predeterminada               | × ×                                   |
| (Selecc              | ionar elemento ⊃⊂ Confirmar ⊠, Volver ←⊠)             | <b>←</b> 53                           |
| 3.5.16 Con           | iguración de usuario > Configurar fecha               |                                       |
| Esta fui             | nción sirve para configurar la fecha.                 | Comforman factor                      |
| ÷                    | Volver sin cambios                                    | Configurar fecha                      |
| 00                   | Cambiar valor                                         |                                       |
| $\bigcirc \bigcirc$  | Seleccionar dígito                                    | 01/01/0000                            |
| $\mathbf{\nabla}$    | Confirmar configuración y guardar en la               |                                       |
|                      | memoria.                                              |                                       |
| Format               | o DD\MM\AAAA                                          | ▲ 54                                  |
| fecha                |                                                       |                                       |
| 3.5.17 Con           | ïguración de usuario > Configurar hora                |                                       |
| Esta fui             | nción sirve para configurar la hora.                  | Confirming house                      |
| ÷                    | Volver sin cambios                                    | Configurar nora                       |
| 00                   | Cambiar valor                                         |                                       |
| $\bigcirc$           | Seleccionar dígito                                    | 00.00                                 |
| $\mathbf{N}$         | Confirmar configuración y guardar en la               | 00.00                                 |
|                      | memoria.                                              |                                       |
| Format               | o HH:MM                                               |                                       |
| hora                 |                                                       |                                       |
| 3.5.18 Con           | iguración de usuario > Configurar contraseña          |                                       |
| Esta fui             | nción sirve para cambiar la contraseña de usuario del |                                       |
| caudalí              | metro.                                                | Configurar Contraseña                 |
| Rango                | posible: <b>0000 – 9999</b>                           |                                       |
| ÷                    | Volver sin cambios                                    |                                       |
| 00                   | Cambiar valor                                         | 1111                                  |
| <u> </u>             | Seleccionar dígito                                    |                                       |
| ম                    | Confirmar configuración y quardar en la memoria       |                                       |
|                      | Commar comguración y guardar en la memoría.           | <b>←</b> <u>⊻</u>                     |
| 3.5.19 Cont          | iguración de usuario > MODBUS                         |                                       |
| 4                    | Volver sin cambios                                    | Dirección esclava                     |
| 00                   | Seleccionar elemento                                  | Velocidad de transmisión              |
| Ř                    | Confirmar                                             | Paridad                               |
|                      | Commu                                                 |                                       |
|                      |                                                       |                                       |
|                      |                                                       | ← ☑                                   |
|                      |                                                       |                                       |
| Configurad           | ión de usuario > MODBUS > Dirección esclava           | · · · · · · · · · · · · · · · · · · · |
| Direcci              |                                                       | Dirección esclava                     |
| (Config              | uración de fábrica: 1)                                | Direction caciava                     |
| <b>+</b>             | Volver sin cambios                                    |                                       |
|                      | Seleccionar digito                                    | 0001                                  |

- 00 ⊠
- Cambiar valor Confirmar configuración y guardar en la memoria.

V

#### Configuración de usuario > MODBUS > Velocidad de transmisión

Configurar la velocidad de transmisión

(Configuración de fábrica: 9600)

- Volver sin cambios ←
- 00 Configurar valor
- Confirmar configuración y guardar en la memoria. Ø

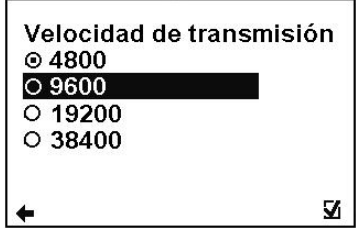

(Seleccionar elemento UO Confirmar ☑ Seleccionar identificación ⊙ Volver ←)

#### Configuración de usuario > MODBUS > Paridad

Configuración de los parámetros de transmisión

- (Configuración de fábrica: Par, 1 bit de parada)
- ← Volver sin cambios
- 00 Configurar valor
- ☑ Confirmar configuración y quardar en la memoria.

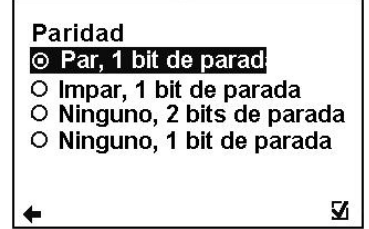

(Seleccionar elemento UO Confirmar I Seleccionar identificación ⊙ Volver €)

#### 3.5.20 Configuración de usuario > Limpieza de los electr.

| ←  | Volver sin cambios   |  |  |
|----|----------------------|--|--|
| 00 | Seleccionar elemento |  |  |
|    | o "                  |  |  |

 $\mathbf{\Lambda}$ Confirmar

| Limpiar       | _ |
|---------------|---|
| Empezar ahora | a |
|               |   |
|               |   |
| +             | Z |

#### Configuración de usuario > Limpieza de electr. > Limpiar

Configurar la limpieza automática de los electrodos

- ← Volver sin cambios
- 00 Configurar valor
- $\mathbf{N}$ Confirmar configuración y guardar en la memoria.

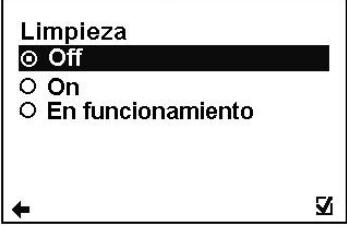

(Seleccionar elemento UO Confirmar ☑ Seleccionar identificación ⊙ Volver ←)

#### Configuración de usuario > Limpieza de electr. > Tiempo de limpieza

Configurar tiempo de limpieza para la limpieza automática de electrodos (Configuración de fábrica: 500) Rango posible: 1 - 9999 s

- ←
- Volver sin cambios C Seleccionar número de dígitos
- 00 Cambiar valor
- $\mathbf{N}$ Confirmar configuración y guardar en la memoria.

#### Configuración de usuario > Limpieza de electr. > Empezar ahora

- Empieza la limpieza automática de electrodos
- × Volver sin cambios ←
- $\mathbf{\nabla}$ Establecer configuración predeterminada

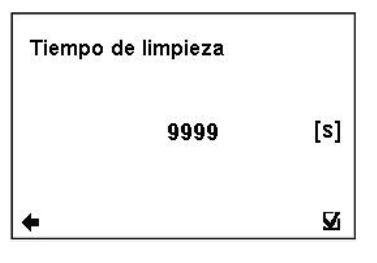

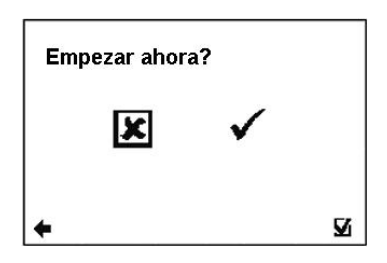

(Seleccionar elemento ⊃⊂ Confirmar ☑, Volver ← ☑)

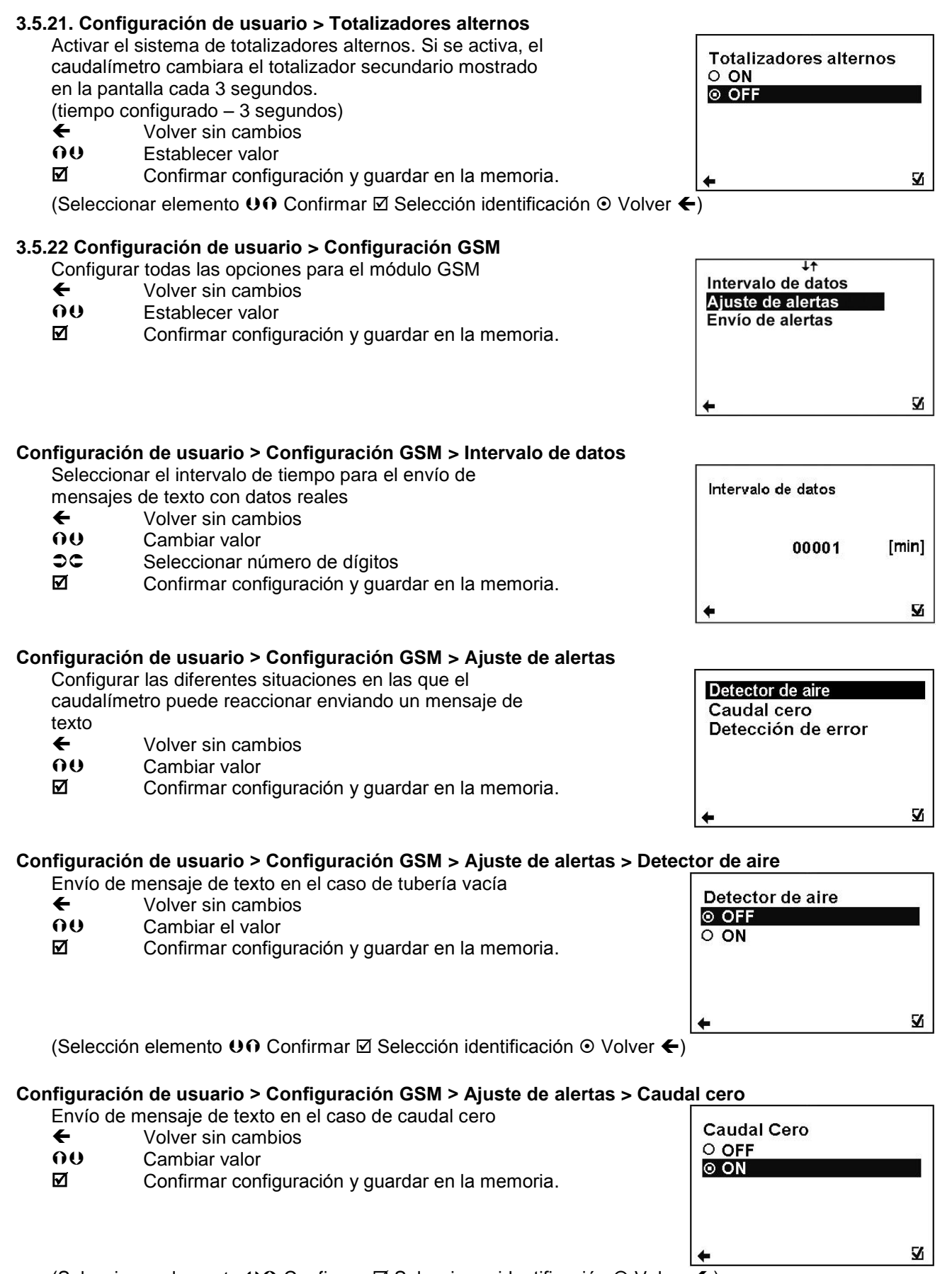

(Seleccionar elemento UO Confirmar ☑ Seleccionar identificación ⊙ Volver ←)

#### Configuración de usuario > Configuración GSM > Ajuste de alertas > Detección de error

Envío de mensaje de texto en el caso de error detectado

- ← Volver sin cambios
- **OO** Cambiar valor
- Confirmar configuración y guardar en la memoria.

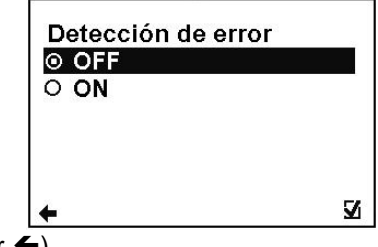

(Seleccionar elemento UO Confirmar I Selección identificación ⊙ Volver €)

#### Configuración de usuario > Configuración GSM > Envío de alertas

Seleccionar las opciones de envío para casa alerta

- ← Volver sin cambios
- **OO** Cambiar valor
- Confirmar configuración y guardar en la memoria.

| Caudal cero | Ire |
|-------------|-----|
| Caudal cero |     |
|             |     |
|             |     |
|             |     |
| 4           | 5   |

#### Configuración de usuario > Configuración GSM > Envío de alertas > Detector de aire

Seleccionar las opciones de envío para la alerta de Tubería

- vacía
- ← Volver sin cambios
- **OO** Cambiar valor
- Confirmar configuración y guardar en la memoria.

| Detector de ai | re |
|----------------|----|
| Only ON        |    |
|                |    |
|                |    |
| +              | Z  |

(Seleccionar elemento UO Confirmar I Seleccionar identificación ⊙ Volver €)

#### Configuración de usuario > Configuración GSM > Envío de alertas > Caudal cero

Seleccionar las opciones de envío para la alerta de Caudal

- Cero
- ← Volver sin cambios
- **OU** Cambiar valor
- Confirmar configuración y guardar en la memoria.

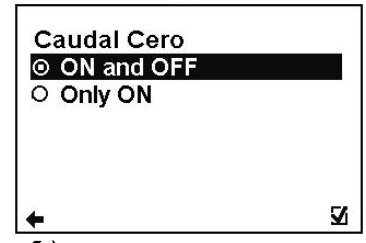

(Seleccionar elemento OO Confirmar I Seleccionar identificación ⊙ Volver ←)

# 3.6. Menú de configuración de servicio

| ↓↑<br>Información<br>Pantalla                                   |   | Contraseña (Servicio) |   |
|-----------------------------------------------------------------|---|-----------------------|---|
| Config. de Usuario<br>Config. de Servicio<br>Config. de Fábrica |   | <br>1111              |   |
| Autorizar                                                       | v | <b>+</b>              | v |

Para acceder a esta sección del menú, se necesita la contraseña de servicio.

#### 3.6.1 Configuración de servicio > Borrar error:

Esta opción sirve para poner a cero el totalizador de los minutos que el caudalímetro ha estado indicando error. Seleccionar elemento C

- ⊠← No cambiar
- Ø Poner a cero el totalizador de los minutos en error

#### 3.6.2 Configuración de servicio > Borrar OK

Esta opción sirve para poner a cero el totalizador de los minutos de funcionamiento del caudalímetro.

- C Seleccionar elemento
- ⊠← No cambiar
- Ø Poner a cero el totalizador de los minutos trabajando correctamente del caudalímetro

#### 3.6.3 Configuración de servicio > Borrar volumen (-)

Esta opción sirve para poner a cero el totalizador de caudales negativos.

- ЭČ Seleccionar elemento
- Ø Confirmar
- × Volver sin cambios

#### 3.6.4 Configuración de servicio > Borrar volumen (+)

Esta opción sirve para poner a cero el totalizador de caudales positivos.

- . DC Seleccionar elemento
- $\mathbf{V}$ Confirmar
- × Volver sin cambios

#### 3.6.5 Configuración de servicio > Borrar volumen total

Esta opción sirve para poner a cero el totalizador de caudal total.

- C Seleccionar elemento
- Ø Confirmar
- × Volver sin cambios

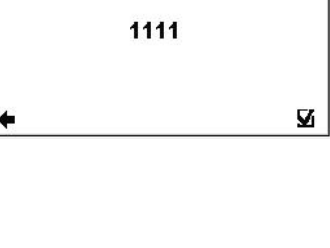

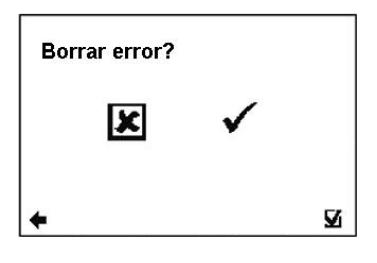

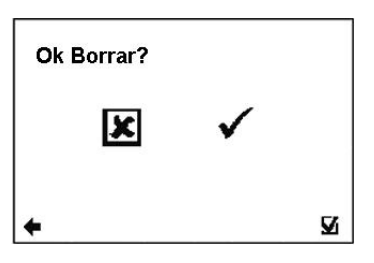

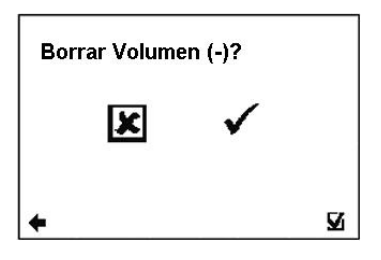

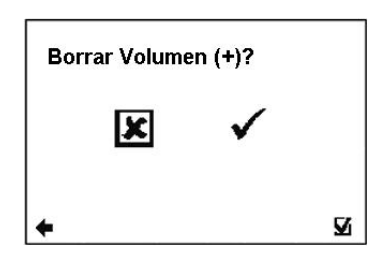

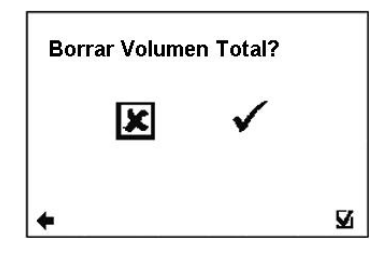

#### 3.6.6 Configuración de servicio > Simulación de caudal

Activar/desactivar la simulación de caudal

- **ON** La simulación de caudal está activada
- OFF La simulación de caudal está desactivada
- **UO** Seleccionar elemento
- ☑ Confirmar

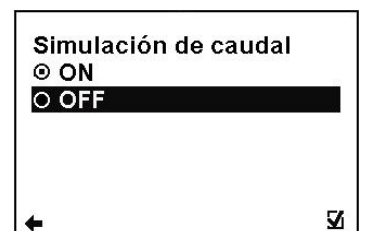

(Seleccionar elemento UO Confirmar I Seleccionar identificación ⊙ Volver ←)

#### 3.6.7 Configuración de servicio > Caudal simulado

| (Configuración | de | fábrica: | 3.6m3/h |
|----------------|----|----------|---------|
|----------------|----|----------|---------|

|       | -        |     |           |
|-------|----------|-----|-----------|
| Rango | posible: | 0 - | 36000m3/h |

- ← Volver sin cambios
- C Seleccionar posición de los dígitos
- **OO** Cambiar
- Confirmar configuración y guardar en la memoria.

| Caudal simula | do  |        |
|---------------|-----|--------|
|               | 000 | [m3/h] |
| *             |     | v      |

# 3.7. Menú de configuración de fábrica

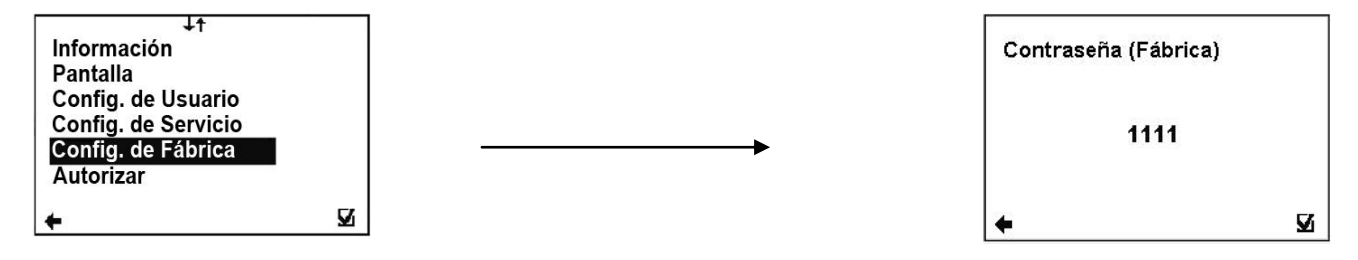

Para acceder a esta sección del menú, se necesita la contraseña de fábrica.

#### Esta función es solo disponible para el personal de Arkon.

# 3.8. Menú de autorización

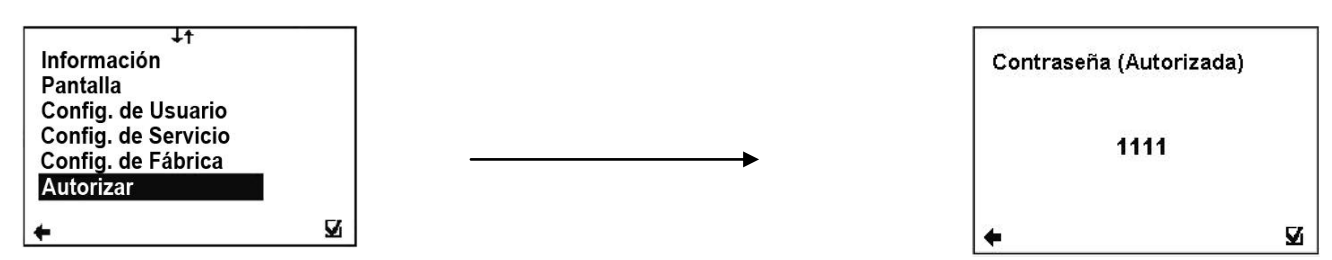

Para acceder a esta sección del menú, se necesita la contraseña de autorización.

#### Esta función es solo disponible para el personal de Arkon.

#### Autorizar - Configurar contraseña

En caso de olvidar su contraseña de usuario, esta opción le permite cambiarla. Para ello, deberá llamar a la oficina de ventas de Arkon y proporcionar el número de serie de la unidad. El número de autorización se proporciona en base al número de serie de la unidad

- Seleccionar elemento
- ☑ Confirmar☑ Volver sin

Volver sin cambios Introducir un valor entre 0000 y 9999.

| Configurar Contraseña |   |
|-----------------------|---|
| 1111                  |   |
| <b>~</b>              | v |

# 4. Módulos

# 4.1. Módulo de alimentación

| Nombre completo:    | Código de Orden:                |
|---------------------|---------------------------------|
| Power Supply Module | *230*****<br>*24****<br>*12**** |

#### **APLICACIONES:**

Este módulo es indispensable para la operación del caudalímetro, ya sea en redes de corriente alterna (90-250 VAC) como de corriente contínua (24 ó 12 VDC).

#### **TERMINAL DE CONEXIÓN:**

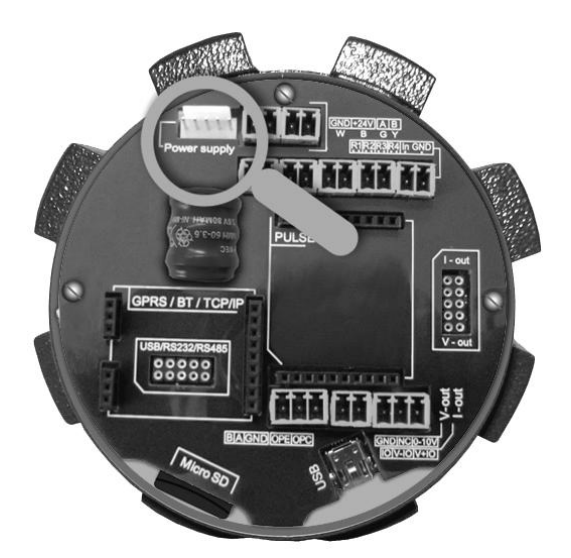

#### **ESPECIFICACIONES:**

| Voltaje               | * 90-250 VAC            |
|-----------------------|-------------------------|
| de entrada (±5%):     | 50-60 Hz - máx 100 mA   |
| . ,                   | * 24 VDC - máx 600 mA   |
|                       | * 12 VDC - máx. 1050 mA |
| Voltajes              |                         |
| de salida:            | 3.3 V - 2A              |
|                       | 23.6V - 300 mA          |
| Rango de temperatura: | -20 a 70°C              |
| Dimensiones:          | Radio: 50 mm            |
|                       | Altura: 58 mm           |
| Peso:                 | 300 gr.                 |

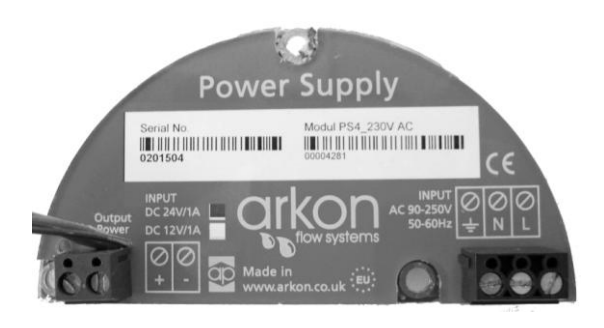

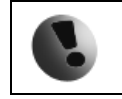

La conexión del caudalímetro debe hacerse con un interruptor o breaker por razones de seguridad. El dispositivo no cuenta con un interruptor propio. Es necesario desconectar completamente el caudalímetro de la red eléctrica para cualquier trabajo de mantenimiento.

| 90-250 V AC / 15VA                                                            | 24 V DC / 600mA     | 12 V DC / 1050mA   |
|-------------------------------------------------------------------------------|---------------------|--------------------|
| Cable recomendado:                                                            | Cable recomendado:  | Cable recomendado: |
| mínimo 3 x ø0,25 mm                                                           | mínimo 2 x ø0,25 mm | mínimo 2 x Ø0,5 mm |
| Todos los cables utilizados deben ser cables conductores redondos (crosscut). |                     |                    |

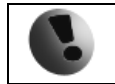

La conexión o desconexión de cualquier módulo debe ser realizada con la fuente de alimentación desconectada.

# 4.2. Módulo de Memoria de Datalogger

| Nombre completo:                                                                                                    | Símbolo:                                                                                                    | Código de Orden:                                               |  |
|----------------------------------------------------------------------------------------------------|----------------------------------------------------------------------------------------------------|----------------------------------------------------------------|--|
| Micro SD card                                                                                                    | Findman y<br>SEB<br>UNES                                                                                                    | Micro SD                                                       |  |
| UBICACIÓN DEL MÓDULO EN PLACA BA                                                                                                    | ASE:                                                                                                    |                                                                |  |
| Dim<br>11 n<br>11 n<br>10,0<br>Pess<br>0.4 g<br>Cap<br>32 h                                                                                                    | nensiones del módulo:<br>nm x 15 mm x 1 mm<br>rabilidad:<br>000 ciclos de inserción/extracción<br>o:<br>gr.<br>pacidad mínima:<br>MB |                                                                |  |
| Los datos de histograma se almacenan en u<br>Para leer los datos, simplemente inserte la t<br>hoja de datos.                                                                                                    | un archivo con formato *.csv<br>tarjeta en su PC y abra el arc                                                                       | (comma separated value).<br>chivo usando cualquier programa de |  |
| Los intervalos de almacenamiento se pueden fijar desde 1 minuto a 1 día.                                                                                                    |                                                                                                    |                                                                |  |
| Cuando aparezca el error "SD card not inserted" o "SD Open file" y el usuario inserte la tarjeta micro SD, el error no desaparecerá inmediatamente. Habrá que esperar al primer registro en la memoria para que el error desaparezca. Por eso tras insertar la tarjeta micro SD siempre se recomienda configurar el intervalo de almacenamiento de nuevo o reiniciar el caudalímetro. |                                                                                                    |                                                                |  |

# 4.3. Posicionamiento de módulos en la placa base

La instalación de cada módulo en la tarjeta madre es sencilla gracias a un sistema de identificación individual. Sin embargo, se debe tener especial cuidado en instalarlos en la orientación correcta, siguiendo las indicaciones de las figuras impresas en la tarjeta. ¡Desconecte siempre la fuente de alimentación eléctrica!

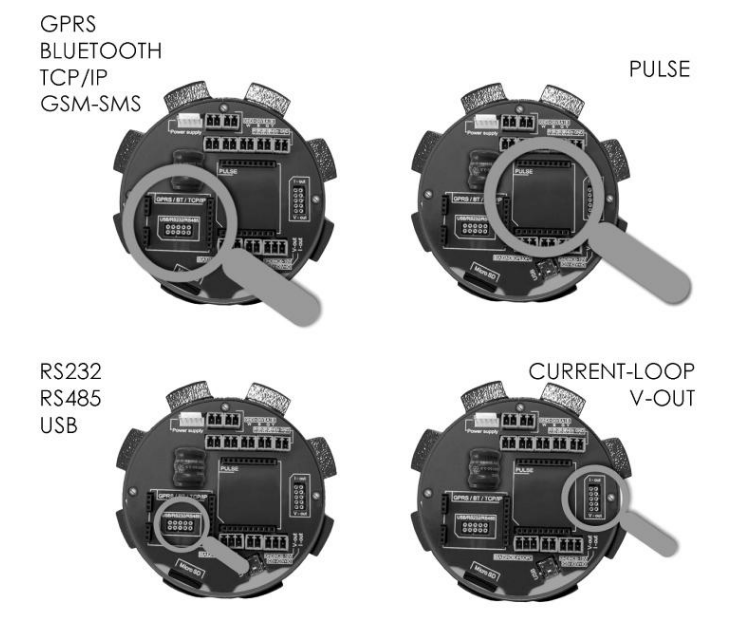

### 4.4. Módulo USB

| Nombre completo: | Símbolo: | Código de Orden: |
|------------------|----------|------------------|
| MAGX2 USB Module | USB USB  | *****USB         |

### **APLICACIONES:**

PC y terminal. Cualquier sistema que requiera comunicación USB. USB 1.1 y USB 2.0 compatibles.

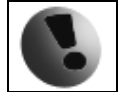

Los drivers se incluyen en el software de MAGX2.

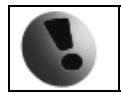

La conexión o desconexión de cualquier módulo debe ser realizada con la fuente de alimentación desconectada. Dispositivo PELV.

# 4.5. Módulo RS485

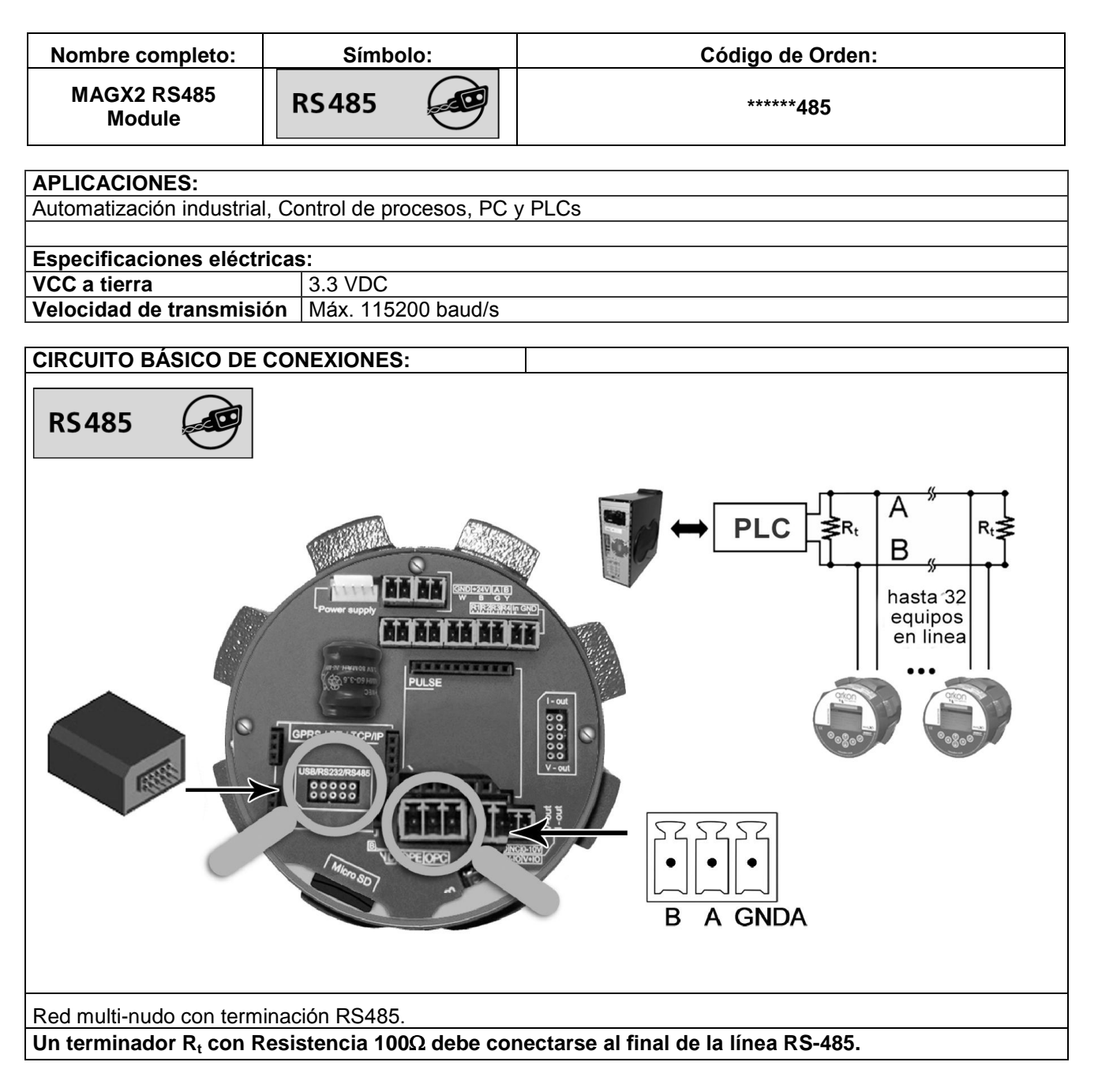

|   | Atención: dispositivo sensible a descarga electrostática.                                                    |
|---|----------------------------------------------------------------------------------------------------|
| - | La conexión o desconexión de cualquier módulo debe ser realizada con la fuente de alimentación desconectada. |

# 4.6. Módulo RS232

| Nombre completo:                              |         | Símbolo:          | Código de Orden: |
|-----------------------------------------------|---------|-------------------|------------------|
| MAGX2 RS232<br>Module                         | RS      | 232               | *****232         |
|                                               |         |                   |                  |
| APLICACIONES:                                 | rial C  | antrol do procoso |                  |
| Automatizacion indust                         | nai, ou |                   | 5, FO ý FLOS.    |
| Especificaciones elé                          | ctrica  | s:                |                  |
| VCC a tierra                                  |         | 3.3 VDC           |                  |
| Velocidad de transm                           | isión   | Máx. 115200 ba    | ud/s             |
| ,                                             |         |                   |                  |
| CIRCUITO BASICO D                             | DE CO   | NEXIONES:         |                  |
|                                               |         |                   |                  |
| Se incluve cable especial Cannon 9 – mini USB |         |                   |                  |
| Se incluye cable esp                          | ecial ( | Cannon 9 – mini   | USB.             |
|                                               |         |                   |                  |

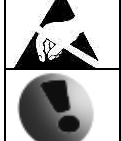

Atención: dispositivo sensible a descarga electrostática.

La conexión o desconexión de cualquier módulo debe ser realizada con la fuente de alimentación desconectada.

# 4.7. Módulo TCP/IP

| Nombre completo:                                          | Símbolo:          | Código de Orden: |  |  |
|-----------------------------------------------------------|-------------------|------------------|--|--|
| MAGX2 TCP/IP<br>Module                                    | тср/ір            | *****TCP         |  |  |
|                                                           |                   |                  |  |  |
| APLICACIONES:                                             |                   |                  |  |  |
| Automatización industrial, Control de proceso, PC y PLCs. |                   |                  |  |  |
|                                                           |                   |                  |  |  |
| Especificaciones eléctricas:                              |                   |                  |  |  |
| VCC a tierra                                              | 3.14V a 3.46V     | 3.14V a 3.46V    |  |  |
| Corriente de alimenta                                     | ación 120 – 267mA | 120 – 267mA      |  |  |
| Ethernet                                                  | 10/100Mbit        | 10/100Mbit       |  |  |
| Rango de Temperatu                                        | ra -40 a 75°C     | -40 a 75°C       |  |  |

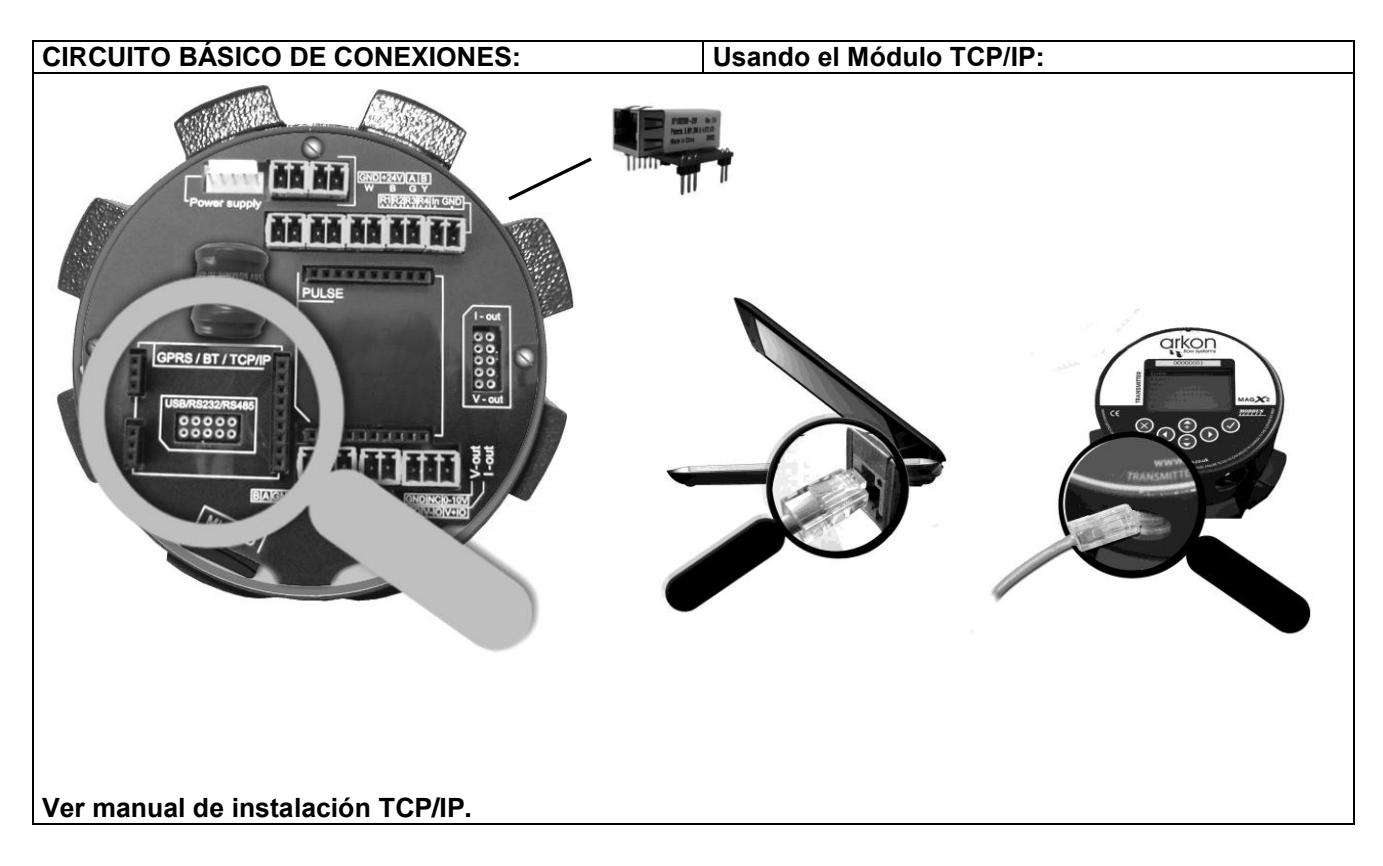

Advertencia: Una condición debe ser cumplida por el módulo TCP/IP para ser capaz de trabajar correctamente: la velocidad del protocolo de comunicación MODBUS debe ser ajustada a **19200Bd**, **Paridad ninguno**, **1 bit de parada**. Si hay alguna diferencia de ajuste no se efectuará la comunicación. Podrá realizar el ajuste en la siguiente opción del menú del caudalímetro MAGX2: "Menú > Configuración de usuario > Modbus > Velocidad de transmisión" y "Menú > Configuración de usuario > Modbus > Paridad".

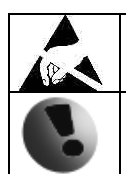

Atención: dispositivo sensible a descarga electrostática.

La conexión o desconexión de cualquier módulo debe ser realizada con la fuente de alimentación desconectada.

# 4.8. Módulo BLUETOOTH

| Nombre completo:          | Símbolo:    | Código de Orden: |
|---------------------------|-------------|------------------|
| MAGX2 BLUETOOTH<br>Module | Bluetooth 🔰 | *****BTO         |
|                           |             |                  |

Control sin cable y comunicación entre transmisor y sistema PC o PLC. Cualquier sistema que requiera comunicación Bluetooth.

| Especificaciones eléctricas: |                    |
|------------------------------|--------------------|
| VCC a tierra                 | 3.3 VDC            |
| Corriente de alimentación    | 120 mA             |
| Velocidad de transmisión     | Máx. 460.8 Kbaud/s |
| Frecuencia portadora         | 2.402 – 2.480 GHz  |
| Rango                        | 100m (clase 1)     |
| Rango de Temperatura         | -20 a 70°C         |
|                              |                    |

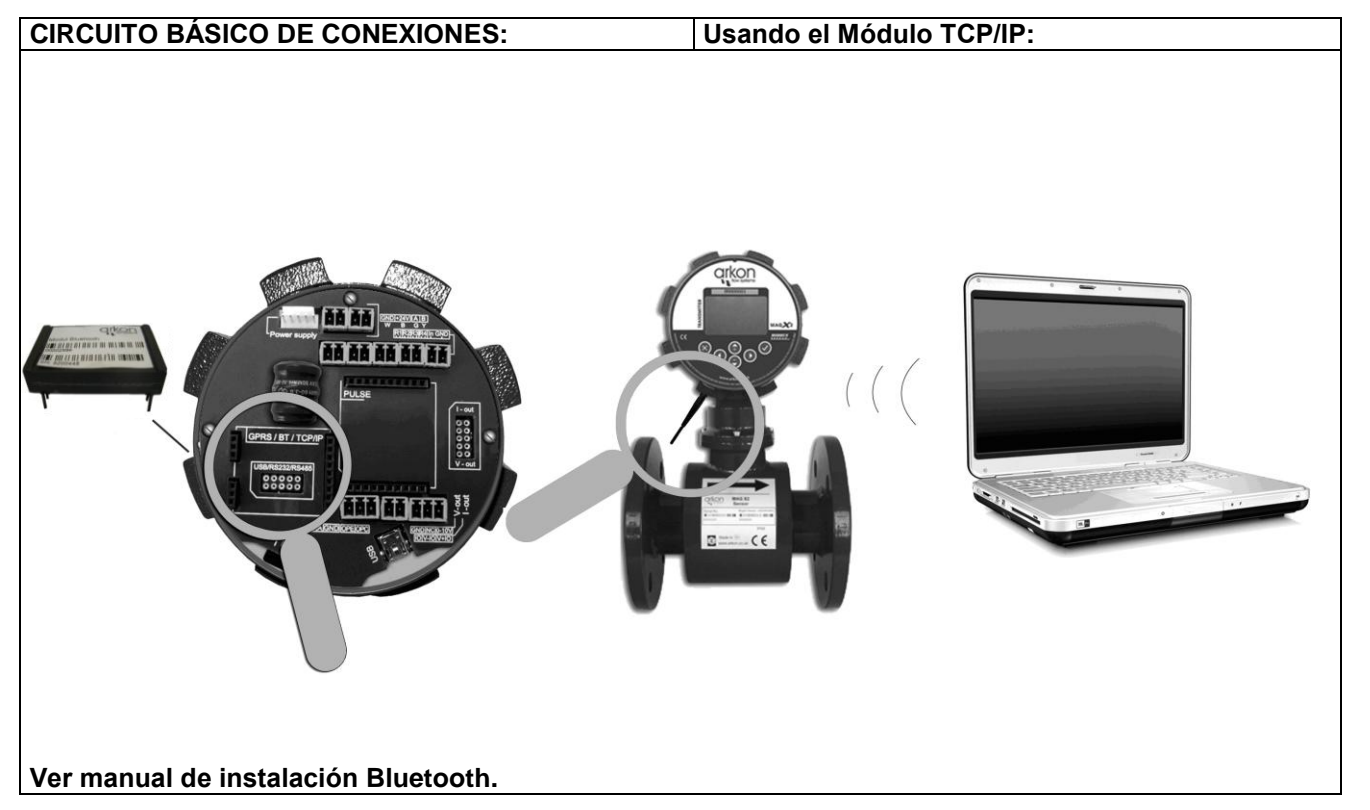

Advertencia: Una condición debe ser cumplida por el módulo Bluetooth para ser capaz de trabajar correctamente: la velocidad del protocolo de comunicación MODBUS debe ser ajustada a 19200Bd, Paridad ninguno, 1 bit de parada. Si hay alguna diferencia de ajuste no se efectuará la comunicación. Podrá realizar el ajuste en la siguiente opción del menú del caudalímetro MAGX2: "Menú > Configuración de usuario > Modbus > Velocidad de transmisión" y "Menú > Configuración de usuario > Modbus > Paridad".

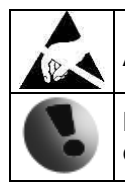

Atención: dispositivo sensible a descarga electrostática.

La conexión o desconexión de cualquier módulo debe ser realizada con la fuente de alimentación desconectada.

# 4.9. Módulo GSM-SMS

| Nombre completo:                                                                                                    |                                                                                                    | Símbolo:                                 | Código de Orden:                |  |
|----------------------------------------------------------------------------------------------------|----------------------------------------------------------------------------------------------------|------------------------------------------|---------------------------------|--|
| MAGX2 GSM SMS<br>Module                                                                                                    | GSI                                                                                                    | M-SMS                                    | ****SMS                         |  |
|                                                                                                    |                                                                                                    |                                          |                                 |  |
| Visualizado inalámbrico                                                                                                    | del ca                                                                                                    | udalímetro (Cauda                        | al. Datalogger. Alertas. Error) |  |
|                                                                                                    |                                                                                                    | L. L. L. L. L. L. L. L. L. L. L. L. L. L |                                 |  |
| Especificaciones eléc                                                                                                    | tricas:                                                                                                    |                                          |                                 |  |
| VCC a tierra                                                                                                    |                                                                                                    | 3.3 VDC                                  |                                 |  |
| Corriente de alimenta                                                                                                    | ción:                                                                                                    | RMS 400mA, N                             | IAX 1500mA                      |  |
| Velocidad de transmis                                                                                                    | sión                                                                                                    | 19200 baud/s                             |                                 |  |
| Sistemas operativos                                                                                                    |                                                                                                    | GSM 850 / GSN                            | A 900                           |  |
| Multi alat alaga                                                                                                    |                                                                                                    | DUS 1800 / PU                            | (5 Sum)                         |  |
| Wulti-Slot class                                                                                                    |                                                                                                    | 10(4 RX / 2 IX)                          | / 5 Sum)                        |  |
| Tarjeta Silvi<br>Bongo do Tomporatur                                                                                                    |                                                                                                    | 3.0 / 1.8 V                              |                                 |  |
| Rango de Temperatur                                                                                                    | d                                                                                                    | -20 a 75 C                               |                                 |  |
| CIRCUITO BÁSICO DI                                                                                                    |                                                                                                    | EXIONES:                                 | Usando el Módulo GSM-SMS:       |  |
| <image/>                                                                                                    |                                                                                                    |                                          |                                 |  |
| Para más información acerca de la instalación y programación consulte el siguiente documento:<br>MAGX2 GSM-SMS User Guide incluido en el DVD.                                                                                                    |                                                                                                    |                                          |                                 |  |
| Nota: Para evitar el aco serie del caudalímetro                                                                                                    | <b>Nota:</b> Para evitar el acceso no autorizado a los datos, el cliente es responsable de guardar el número de serie del caudalímetro y el código de la tarjeta SIM. |                                          |                                 |  |
| Advertencia: Una condición debe ser cumplida por el módulo GSM-SMS para ser capaz de trabajar correctamente: la velocidad del protocolo de comunicación MODBUS debe ser ajustada a <b>19200Bd</b> , <b>Paridad ninguno, 1 bit de parada</b> . Si hay alguna diferencia de ajuste no se efectuará la comunicación. Podrá realizar el ajuste en la siguiente opción del menú del caudalímetro MAGX2: "Menú > Configuración de usuario > Modbus > Velocidad de transmisión" y "Menú > Configuración de usuario > Modbus > Paridad". |                                                                                                    |                                          |                                 |  |

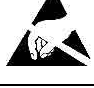

Atención: dispositivo sensible a descarga electrostática.

La conexión o desconexión de cualquier módulo debe ser realizada con la fuente de alimentación desconectada.

# 4.10. Módulo GPRS

| Nombre completo:               | Símbolo:                        |                          | Código de Orden:       |  |  |
|--------------------------------|---------------------------------|--------------------------|------------------------|--|--|
| MAGX2 GPRS<br>Module           | GPR                             | s 🖗                      | *****GPR               |  |  |
| APLICACIONES:                  |                                 |                          |                        |  |  |
| Control sin cable v com        | nunicación e                    | entre transmisor v       | sistema PC o PLC.      |  |  |
| Cualquier sistema que          | requiera co                     | municación GPR           | S.                     |  |  |
| • •                            | •                               |                          |                        |  |  |
| Especificaciones eléc          | ctricas:                        |                          |                        |  |  |
| VCC a tierra                   | 3.3 VDC                         |                          |                        |  |  |
| Corriente de alimenta          | de alimentación: RMS 400mA, MA> |                          | X 1500mA               |  |  |
| Velocidad de transmis          | sión                            | 19200 baud/s             |                        |  |  |
| Sistemas operativos            |                                 | GSM 850 / GSM            | 900                    |  |  |
|                                |                                 | DCS 1800 / PCS           | DCS 1800 / PCS 1900    |  |  |
| Multi-slot class               |                                 | 10 (4 Rx / 2 Tx / 5 Sum) |                        |  |  |
| Tarjeta SIM                    |                                 | 3.0 / 1.8 V              |                        |  |  |
| Rango de Temperatur            | eratura -20 a 75°C              |                          |                        |  |  |
|                                |                                 |                          |                        |  |  |
| CIRCUITO BÁSICO DE CONEXIONES: |                                 |                          | Usando el Módulo GPRS: |  |  |
|                                |                                 |                          |                        |  |  |

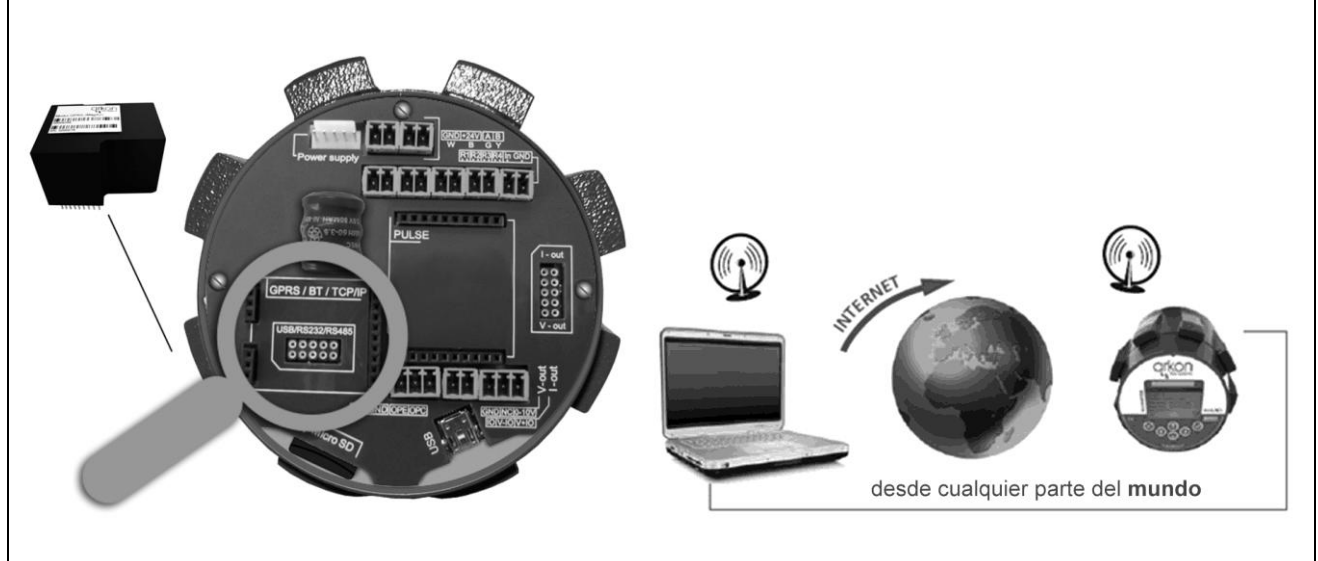

#### Ver manual de instalación GPRS.

Advertencia: Una condición debe ser cumplida por el módulo GPRS para ser capaz de trabajar correctamente: la velocidad del protocolo de comunicación MODBUS debe ser ajustada a **19200Bd**, **Paridad ninguno, 1 bit de parada**. Si hay alguna diferencia de ajuste no se efectuará la comunicación. Podrá realizar el ajuste en la siguiente opción del menú del caudalímetro MAGX2: "Menú > Configuración de usuario > Modbus > Velocidad de transmisión" y "Menú > Configuración de usuario > Modbus > Paridad".

|   | Atención: dispositivo sensible a descarga electrostática.                                                    |
|---|----------------------------------------------------------------------------------------------------|
| - | La conexión o desconexión de cualquier módulo debe ser realizada con la fuente de alimentación desconectada. |

# 4.11. Módulo 4-20mA Salida Lazo de Corriente

| Nombre com                                                | pleto:           |               | Símbo       | olo:         | Código de Orden:                            |
|-----------------------------------------------------------|------------------|---------------|-------------|--------------|---------------------------------------------|
| MAGX2 Current Loop Output<br>Module                       |                  | urrent<br>oop | ()          | ****C**      |                                             |
| APLICACIONES:                                             |                  |               |             |              |                                             |
| Automatización indust                                     | rial, Control de | proces        | so, Totaliz | zador remoto | o, Lectura automática                       |
|                                                           |                  |               |             |              |                                             |
| Especificaciones ele                                      | ctricas:         |               |             |              |                                             |
| Resolución máxima                                         | 3.9 uA.          |               |             |              |                                             |
| VCC a tierra                                              | 3.3 VDC          |               |             |              |                                             |
| Corriente de salida                                       | 4 – 20 mA        |               |             |              |                                             |
| Modo de salida                                            | Activa o Pasi    | va            |             |              |                                             |
| Rango de Temp.                                            | -20 a 70°C       |               |             |              |                                             |
|                                                           |                  |               |             |              |                                             |
| CIRCUITO BÁSICO D                                         | DE CONEXIONE     | ES:           | Usando      | el Módulo    | 4-20mA Current Loop Output                  |
| <complex-block></complex-block>                           |                  |               |             |              |                                             |
| Atención: dispositivo sensible a descarga electrostática. |                  |               |             |              |                                             |
| La conexión                                               | o desconexión    | de cua        | alquier má  | ódulo debe s | ser realizada con la fuente de alimentación |

desconectada.

# 4.12. Módulo de Salida de Pulsos

| Nombre comple             | to:                                                                                   | Símbolo: | Código de Orden: |  |  |
|---------------------------|---------------------------------------------------------------------------------------|----------|------------------|--|--|
| MAGX2 Pulse Output Module |                                                                                       | PULSE    | *****P*          |  |  |
|                           |                                                                                       |          |                  |  |  |
| Automatización industria  | Automatización industrial, Control de proceso, Totalizador remoto, Lectura automática |          |                  |  |  |
|                           |                                                                                       |          |                  |  |  |
| VCC a tierra              | 3.3 VDC                                                                               |          |                  |  |  |
| Modo de salida            | Frecuencia o pulso                                                                    |          |                  |  |  |
| Máx. voltaje relé         | 110VDC/0.5A                                                                           |          |                  |  |  |
| Salida de Frecuencia      | 2-1000 Hz                                                                             |          |                  |  |  |
| Máx. voltaje entrada      | +5 - 14VDC                                                                            |          |                  |  |  |
| Rango de temp.            | -20 a 70°C                                                                            |          |                  |  |  |

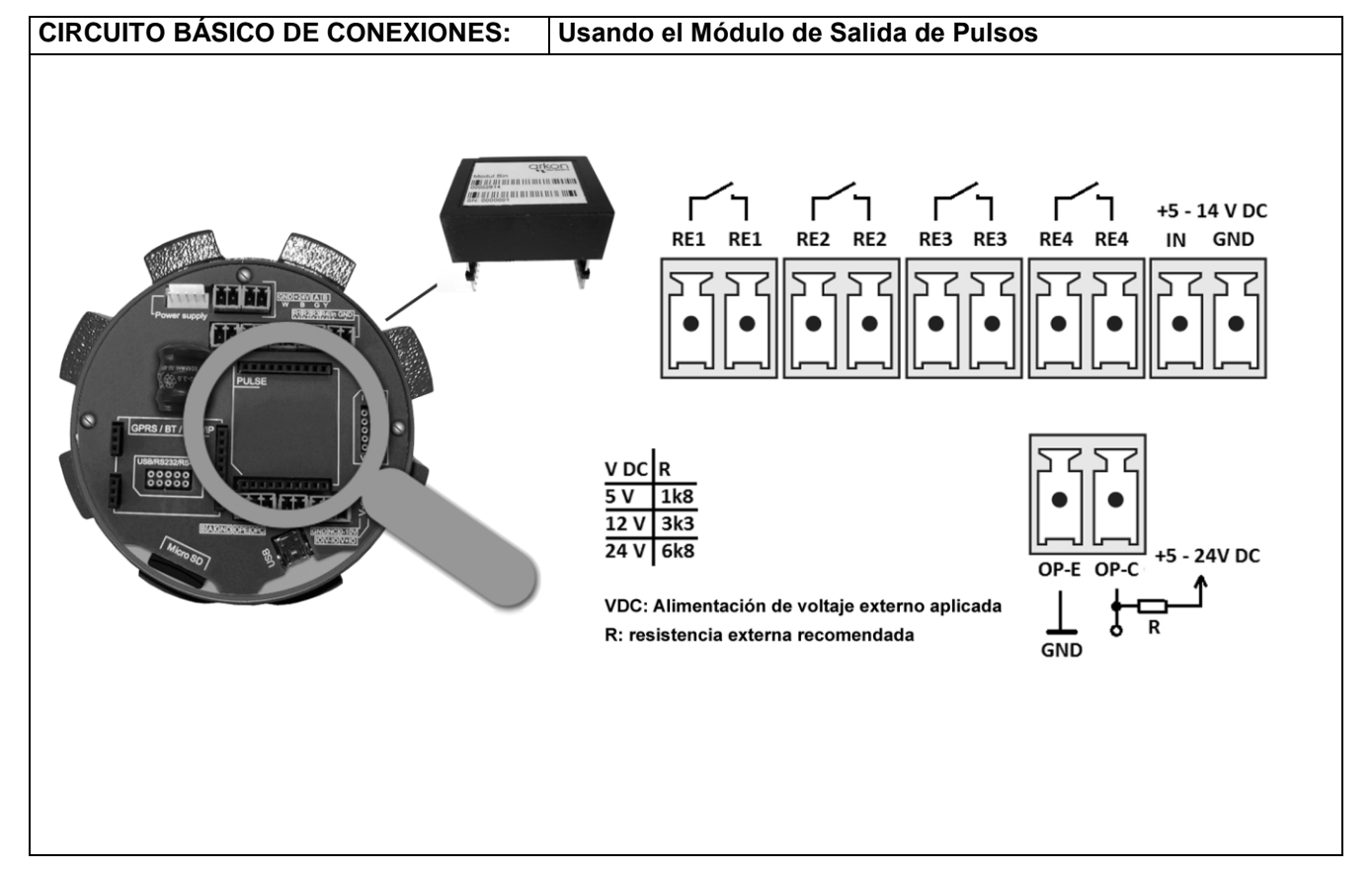

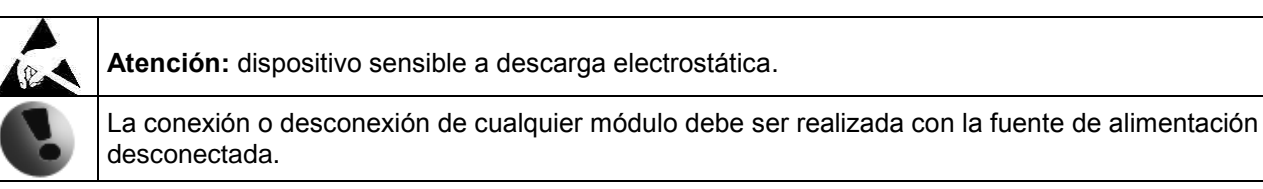

# 4.13. Módulo de Salida de Pulsos 230

| Nombre completo:                 | Símbolo: | Código de Orden:  |
|----------------------------------|----------|-------------------|
| MAGX2 Pulse 230 Output<br>Module | PULSE    | ***** <b>P2</b> * |

#### APLICACIONES::

| Automatización industrial, Control de proceso, Totalizador remoto, Lectura automática |                                             |  |  |
|---------------------------------------------------------------------------------------|---------------------------------------------|--|--|
|                                                                                       |                                             |  |  |
| VCC a tierra                                                                          | 3.3 VDC                                     |  |  |
| Modo de salida                                                                        | Frequency, Pulse - relay and open collector |  |  |
| Máx. voltaje relé                                                                     | 250V AC/220VDC a 120VA/60W                  |  |  |
| (RE2,RE3)                                                                             |                                             |  |  |
| Salida de Frecuencia                                                                  | 2-1000Hz                                    |  |  |
| Máx. voltaje entrada                                                                  | +5 - 14V DC                                 |  |  |
| (dosificación)                                                                        |                                             |  |  |
| Rango de Temp.                                                                        | -20 a 70℃                                   |  |  |

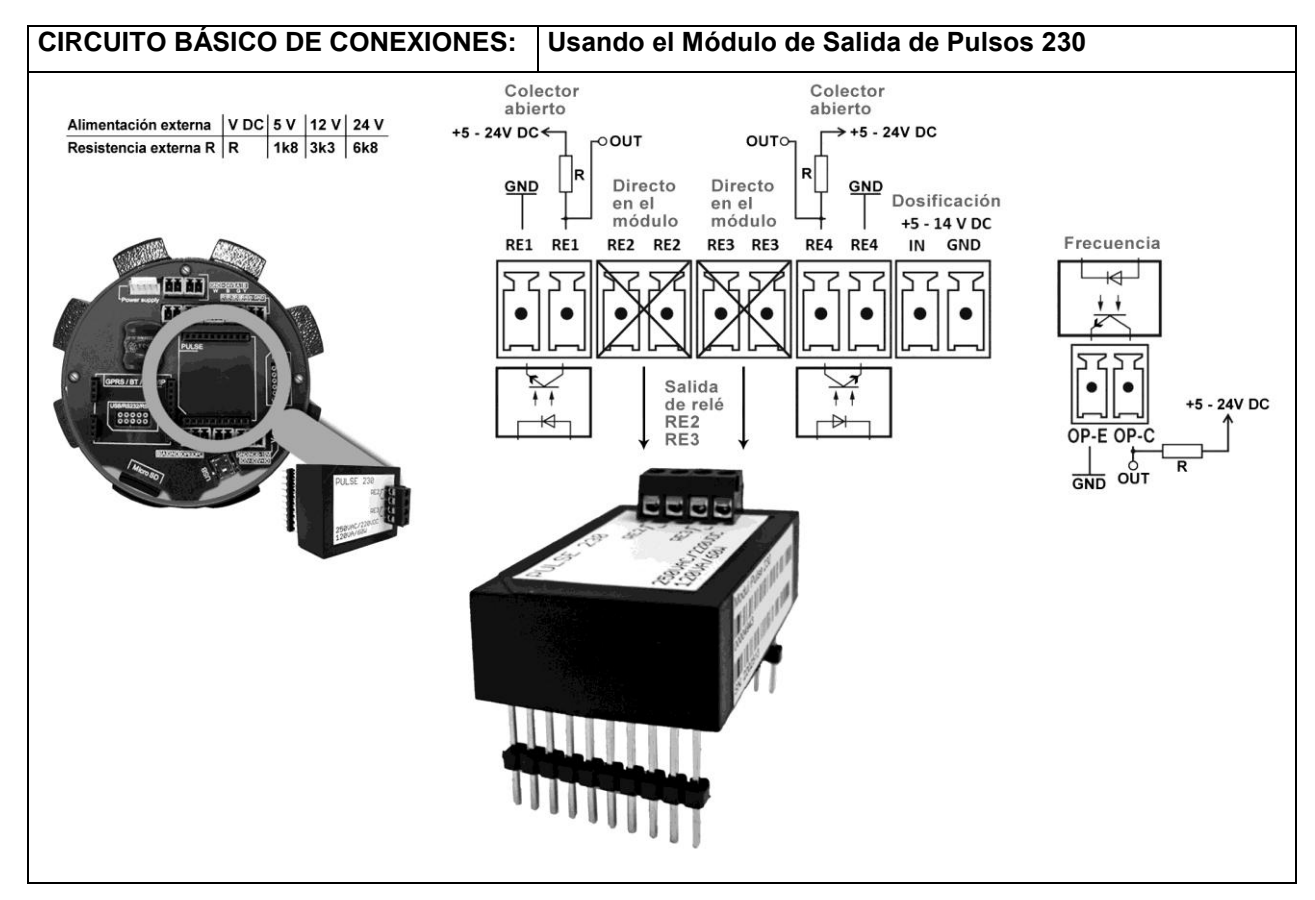

| - |
|---|

Atención: dispositivo sensible a descarga electrostática.

La conexión o desconexión de cualquier módulo debe ser realizada con la fuente de alimentación desconectada.

# 5. Mantenimiento

El caudalímetro MAGX2 no requiere un mantenimiento especial. De cualquier forma se recomienda la extracción del sensor de la tubería y la limpieza del revestimiento y los electrodos aproximadamente una vez al año (dependiendo del fluido que este midiendo). El método de limpieza consiste en la retirada mecánica de la suciedad y del material no conductivo (como la película de aceite) del revestimiento. Un revestimiento con gran suciedad puede causar mediciones imprecisas. Compruebe manualmente el estado del revestimiento.

# 5.1. Auto-limpieza de electrodos

Si la limpieza manual no es posible, el MAGX2 tiene un método electrolítico para limpiar los electrodos.

Una ventaja de este método es su simplicidad. Sin embargo, sólo se puede aplicar para la contaminación que se puede extraer por electrólisis. (Baja contaminación y depósitos)

La limpieza funciona aplicando una descarga de voltaje de 24VAC a los electrodos. El usuario puede seleccionar el tiempo que dura esta la descarga desde 1 segundo a 9999 segundos. Para más información vaya a la sección 3.5.21.

# 6. Selección de revestimiento y electrodos

La selección de los materiales del revestimiento y los electrodos es un factor muy importante al elegir su caudalímetro. Las siguientes tablas le proporcionaran una idea general de la compatibilidad de los materiales. Si no está seguro de la idoneidad del material del revestimiento y los electrodos para un medio en particular, por favor póngase en contacto con el Departamento de Ventas de Arkon. Por favor tenga en cuenta que Arkon es un fabricante de caudalímetros, no una empresa química. Arkon puede recomendar los materiales a utilizar, pero nunca garantizarlos. La decisión final corresponde al cliente.

#### Selección de revestimiento:

| Goma dura   | Agua potable y aguas residuales                     | 0 - 70°C   |
|-------------|-----------------------------------------------------|------------|
| Goma blanda | Agua con partículas abrasivas                       | 0 - 70°C   |
| Teflón      | Industrias químicas y alimentarias.<br>Agua potable | ₩0 - 130°C |

#### Selección de los electrodos:

| Acero inoxidable              | Aplicaciones generales, aguas<br>residuales |  |
|-------------------------------|---------------------------------------------|--|
| Hastelloy                     | Agua de mar, sustancias químicas            |  |
| Titanio, tantalio,<br>platino | Sustancias químicas especialmente agresivas |  |

# 7. Dimensiones del caudalímetro

# Versión compacta

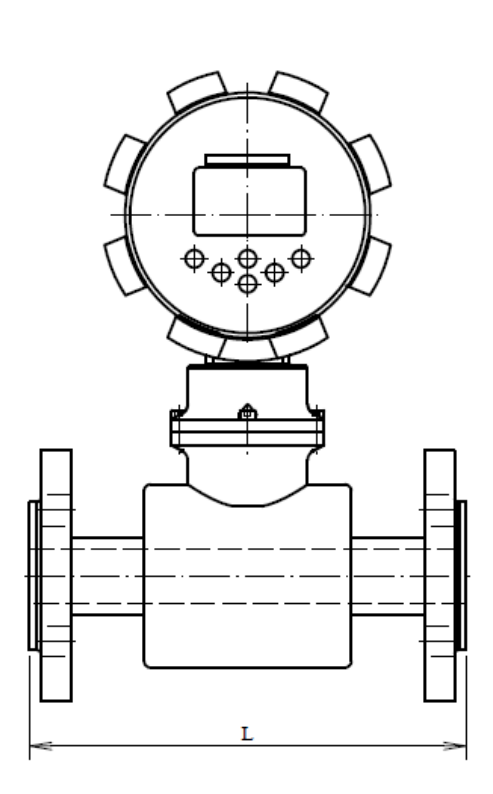

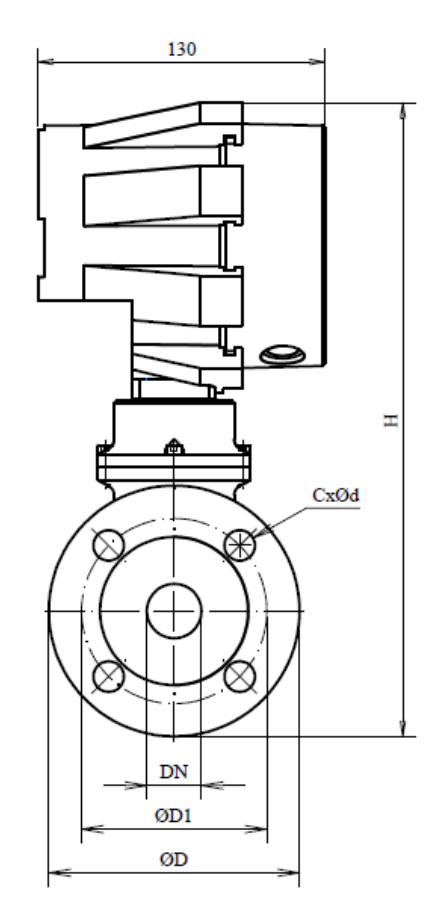

#### Versión remota

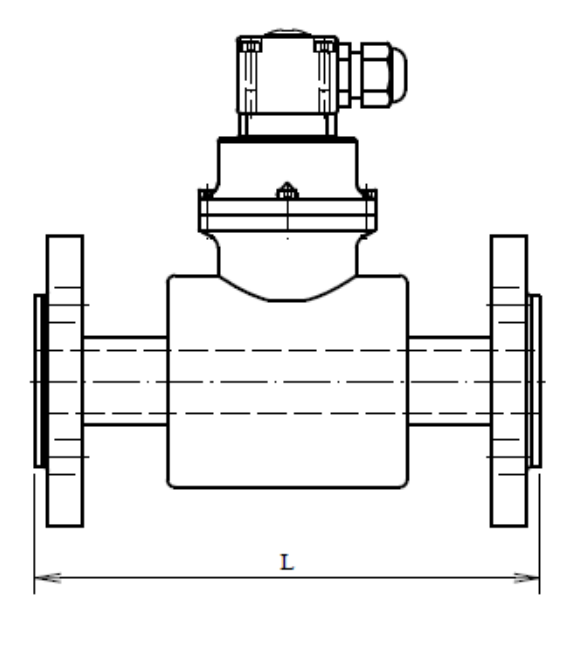

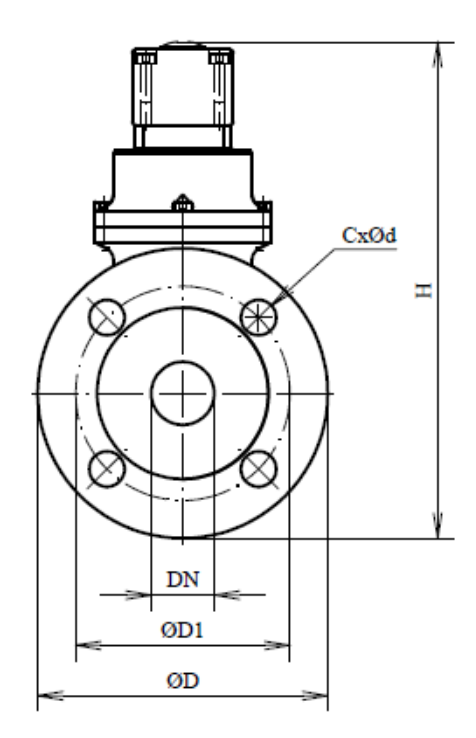

| DN     | ØD  | ØD1   | CxØd         | H_compacto | H_remoto | L   |
|--------|-----|-------|--------------|------------|----------|-----|
| 1/2"   | 95  | 66,7  | 4x16         | 263        | 173      | 200 |
| 3/4"   | 117 | 82,5  | 4x20         | 276        | 187      | 200 |
| 1"     | 124 | 88,9  | 4x20         | 280        | 191      | 200 |
| 1.1/4" | 133 | 98,4  | 4x20         | 291        | 201      | 200 |
| 1.1/2" | 156 | 114,3 | 4x23         | 306        | 216      | 200 |
| 2"     | 165 | 127   | 8x20         | 317        | 227      | 200 |
| 2.1/2" | 178 | 139,7 | 4x20         | 333        | 244      | 200 |
| 3"     | 191 | 152,4 | 4x20         | 351        | 261      | 200 |
| 4"     | 229 | 190,5 | 8x20         | 380        | 290      | 250 |
| 5"     | 254 | 215,9 | 8x23         | 403        | 314      | 250 |
| 6"     | 279 | 241,3 | 8x23         | 437        | 348      | 300 |
| 8"     | 343 | 298,4 | 8x23         | 512        | 422      | 350 |
| 10"    | 406 | 361,9 | 12x26        | 581        | 491      | 400 |
| 12"    | 483 | 431,8 | 12x26        | 642        | 552      | 500 |
| 14"    | 535 | 476,2 | 12x29        | 706        | 616      | 500 |
| 16"    | 595 | 539,7 | 16x29        | 758        | 668      | 600 |
| 18"    | 635 | 577,8 | 16x32        | 792        | 702      | 600 |
| 20"    | 700 | 635   | 20x32        | 855        | 765      | 600 |
| 24"    | 815 | 749,3 | 20x35        | 968        | 878      | 600 |
| DN     | ØD  |       | Crad         |            | L romoto |     |
| 10     | 00  | 60    |              |            | 168      | 200 |
| 10     | 95  | 65    | 4x14<br>4x14 | 250        | 173      | 200 |
| 20     | 105 | 75    | 4x14<br>4x14 | 200        | 181      | 200 |
| 25     | 115 | 85    | 4x14         | 276        | 186      | 200 |
| 32     | 140 | 100   | 4x18         | 294        | 205      | 200 |
| 40     | 150 | 110   | 4x18         | 303        | 213      | 200 |
| 50     | 165 | 125   | 4x18         | 317        | 227      | 200 |
| 65     | 185 | 145   | 8x18         | 337        | 247      | 200 |
| 80     | 200 | 160   | 8x18         | 355        | 266      | 200 |
| 100    | 220 | 180   | 8x18         | 375        | 286      | 250 |
| 125    | 250 | 210   | 8x18         | 401        | 312      | 250 |
| 150    | 285 | 240   | 8x22         | 440        | 351      | 300 |
| 200    | 340 | 295   | 12x22        | 511        | 421      | 350 |
| 250    | 405 | 355   | 12x26        | 581        | 491      | 400 |
| 300    | 460 | 410   | 12x26        | 630        | 540      | 500 |
| 350    | 520 | 470   | 16x26        | 698        | 608      | 500 |
| 400    | 580 | 525   | 16x30        | 751        | 661      | 600 |
| 450    | 640 | 585   | 20x30        | 794        | 704      | 600 |
| 500    | 715 | 650   | 20x33        | 863        | 773      | 600 |
| 600    | 840 | 770   | 20x36        | 980        | 890      | 600 |

Tolerancia para la longitud: DN 10 – DN 150  $\rightarrow$  L ± 5 mm DN 200 – DN 1000  $\rightarrow$  L ± 10 mm

Presión estándar: DN 10 – DN 50  $\rightarrow$  PN 40 / 600 lbs. DN 65 – DN 150  $\rightarrow$  PN 16 / 150 lbs

# 8. Cómo solicitar su MAGX2

| Modelo                                       | Código de pedido |     |    | Docorinción |   |    |     |                                                               |  |
|----------------------------------------------|------------------|-----|----|-------------|---|----|-----|---------------------------------------------------------------|--|
| MAGX2 Trans.                                 | 1                | 2   | 3  | 4           | 5 | 6  | 7   | Descripcion                                                   |  |
|                                              |                  |     |    |             |   |    |     |                                                               |  |
|                                              | т                |     |    |             |   |    |     | MAGX2 main board, display, touch buttons                      |  |
|                                              | 1                |     |    |             |   |    |     | control unit, Version V.7                                     |  |
|                                              |                  |     |    |             |   |    |     | Módulo de alimentación                                        |  |
|                                              |                  | 230 |    |             |   |    |     | Power supply module 90-250VAC - Version 3.                    |  |
|                                              |                  | 24  |    |             |   |    |     | Power supply module 24VDC - Version 3.                        |  |
|                                              |                  | 12  |    |             |   |    |     | Power supply module 12VDC - Version 3.                        |  |
|                                              |                  |     | СМ |             |   |    |     | Sensor to transmitter communication module -                  |  |
|                                              |                  |     | CM |             |   |    |     | Version 7.1                                                   |  |
|                                              |                  |     |    |             |   |    |     | Kit de montaje remoto                                         |  |
|                                              |                  |     |    | Ν           |   |    |     | None                                                          |  |
|                                              |                  |     |    | W           |   |    |     | WALL mounting kit (including 6m cable)                        |  |
|                                              |                  |     |    | Ρ           |   |    |     | PANEL mounting kit (including 6m cable)                       |  |
|                                              |                  |     |    | D           |   |    |     | DIN-Rail mounting kit (including 6m cable)                    |  |
|                                              |                  |     |    |             |   |    |     | Salida 1                                                      |  |
|                                              |                  |     |    |             | Ν |    |     | None                                                          |  |
|                                              |                  |     |    |             | С |    |     | 4-20mA current output signal module                           |  |
|                                              |                  |     |    |             |   |    |     | Salida 2                                                      |  |
|                                              |                  |     |    |             |   | Ν  |     | None                                                          |  |
|                                              |                  |     |    |             |   | Р  |     | Pulse output module                                           |  |
|                                              |                  |     |    |             |   | P2 |     | Pulse 230 output module                                       |  |
|                                              |                  |     |    |             |   |    |     | Comunicación                                                  |  |
|                                              |                  |     |    |             |   |    | N   | None                                                          |  |
|                                              |                  |     |    |             |   |    | 232 | RS232 communication module, including 1,8m cable              |  |
|                                              |                  |     |    |             |   |    | USB | USB communication module, including 1,8m cable                |  |
|                                              |                  |     |    |             |   |    | BTO | Bluetooth communication module                                |  |
|                                              |                  |     |    |             |   |    | GPR | GPRS*                                                         |  |
|                                              |                  |     |    |             |   |    | 485 | RS485 communication module, distance up to 1km                |  |
|                                              |                  |     |    |             |   |    | TCP | TCP/IP communication module, amplifiers might be<br>necessary |  |
|                                              |                  |     |    |             |   |    |     | * Tenga en cuenta que necesita otro módulo de                 |  |
| comunicación para configurar el módulo GPRS. |                  |     |    |             |   |    |     |                                                               |  |

Ejemplo:

MAGX2 T 230 CM N C N USB

| Modelo          |          | Có         | digo de pec | Deserinsión |     |    |                                     |
|-----------------|----------|------------|-------------|-------------|-----|----|-------------------------------------|
| MAGX2 Sensor    | 1        | 2          |             | 3           | 4   | 5  | Descripcion                         |
|                 | -        |            |             | -           |     | -  |                                     |
|                 |          |            |             |             |     |    | Conexión                            |
|                 | D        |            |             |             |     |    | DIN                                 |
|                 | A        |            |             |             |     |    | ANSI                                |
|                 | DS       |            |             |             |     |    | DIN Flange St. St.                  |
|                 | DSS      |            |             |             |     |    | DIN St. St. body                    |
|                 | AS       |            |             |             |     |    | ANSI Flange St. St.                 |
|                 | ASS      |            |             |             |     |    | ANSI St. St. Dody                   |
|                 | 5        |            |             |             |     |    | DIN 11851<br>DIN 11951 St. St. body |
|                 | 333      |            |             |             |     |    |                                     |
|                 | F        |            |             |             |     |    | JIS<br>Table F                      |
|                 |          |            |             |             |     |    | Table D                             |
|                 | Т        |            |             |             |     |    | Tri-clamp                           |
|                 | W        |            |             |             |     |    | Wafer                               |
|                 |          |            |             |             |     |    | Tamaño                              |
|                 |          | 10 / 1/2   | 150/6       |             |     |    | 10mm / 1/2"                         |
|                 |          | 15 / 2/3   | 200/8       |             |     |    | 15mm / 2/3"                         |
|                 |          | 20 / 3/4   | 250 / 10    |             |     |    | 20mm / 3/4"                         |
|                 |          | 25 / 1     | 300 / 12    |             |     |    | 25mm / 1"                           |
|                 |          | 32 / 1.1/4 | 350 / 14    |             |     |    | 32mm / 1.1/4"                       |
|                 |          | 40 / 1.1/2 | 400 / 16    |             |     |    | 40mm / 1.1/2"                       |
|                 |          | 50 / 2     | 450 / 18    |             |     |    | 50mm /2"                            |
|                 |          | 65 / 2.1/2 | 500 / 20    |             |     |    | 65mm / 2.1/2"                       |
|                 |          | 80 / 3     | 600 / 24    |             |     |    | 80mm / 3"                           |
|                 |          | 100 / 4    | 700 / 28    |             |     |    | 100 mm/ 4"                          |
|                 |          | 105 / 5    | 000 / 22    |             |     |    | 125 mm/ 5"                          |
|                 |          | 125 / 5    | 800 / 32    |             |     |    |                                     |
|                 |          |            |             |             |     |    | Revestimiento                       |
|                 |          |            |             | HR          |     |    | HARD RUBBER                         |
|                 |          |            |             | PT          |     |    | PTFE                                |
|                 |          |            |             | SR          |     |    | SOFT RUBBER                         |
|                 |          |            |             | NR          |     |    | HYGIENIC RUBBER                     |
|                 |          |            |             | CR          |     |    | CERAMIC                             |
|                 |          |            |             | CT          |     |    | E-CTFE                              |
|                 |          |            |             |             |     |    | Presión                             |
|                 |          |            |             |             | 150 |    | 150 psi                             |
|                 |          |            |             |             | 300 |    | 300 psi                             |
|                 |          |            |             |             | 10  |    | PN10                                |
|                 |          |            |             |             | 16  |    | PN16                                |
|                 |          |            |             |             | 25  |    | PN25                                |
|                 |          |            |             |             | 40  |    | PN40                                |
|                 |          |            |             |             |     |    | Electrodos                          |
|                 |          |            |             |             |     | SS | Stainless Steel                     |
|                 |          |            |             |             |     | HA | Hastelloy C                         |
|                 |          |            |             |             |     | IA | l antalum                           |
|                 |          |            |             |             |     |    | litanium                            |
|                 |          |            |             |             |     | PL | Platinum                            |
|                 | <b>D</b> |            | 0           | LID         | 10  | 66 | l                                   |
| Ejemplo: Sensor | D        | 100        | U           | HR          | 16  | SS |                                     |

# 9. Tabla codificada de errores para el MAGX2

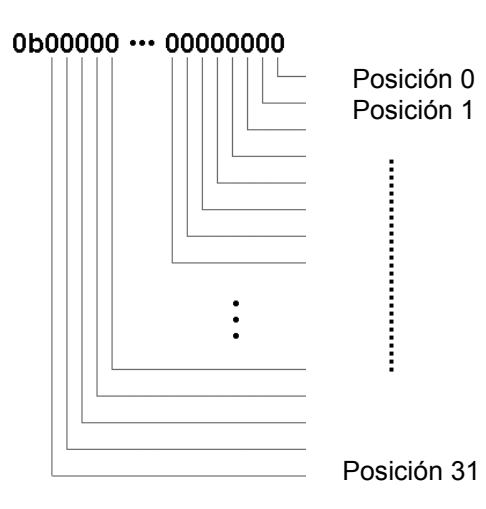

Cuando se produce algún error, el MAGX2 lo indica utilizando un código de error. Esto es así para permitir mostrar varios errores simultáneamente. Una vez que el código de error ha sido convertido a formato binario, cada posición está relacionada con un error diferente (véase la tabla inferior). Para cada posición, 1 significa que existe ese error y 0 significa que no existe ese error.

| Posición en el código de | Descripción del error                               |  |  |  |  |
|--------------------------|-----------------------------------------------------|--|--|--|--|
|                          | Tuboría vacía (airo dotostado)                      |  |  |  |  |
| 0                        |                                                     |  |  |  |  |
| 1                        | Sublecarga                                          |  |  |  |  |
| 2                        | Excitación                                          |  |  |  |  |
| 3                        | El sensor no responde                               |  |  |  |  |
| 4                        | No se puede abrir el archivo en la tarjeta SD       |  |  |  |  |
| 5                        | La Tarjeta SD no está insertada                     |  |  |  |  |
| 6                        | Write flash                                         |  |  |  |  |
| 7                        | ADC                                                 |  |  |  |  |
| 8                        | GSM SMS module time out                             |  |  |  |  |
| 9                        | Baja señal del módulo GSM-SMS                       |  |  |  |  |
| 10                       | Error de la tarjeta SIM del módulo GSM-SMS          |  |  |  |  |
| 11                       | Error en el envío de mensaje SMS del módulo GSM SMS |  |  |  |  |
| 12                       | Error en el módulo GSM SMS                          |  |  |  |  |
| 13                       | Temperatura del sensor demasiado alta o baja        |  |  |  |  |
| 14                       | Comunicación GPRS                                   |  |  |  |  |
| 15                       | GPRS CHECK                                          |  |  |  |  |
| 16                       | GPRS TIMEOUT                                        |  |  |  |  |
| 17                       | GPRS RESET                                          |  |  |  |  |
| 18                       | GPRS ECHO                                           |  |  |  |  |
| 19                       | GPRS SIM PIN                                        |  |  |  |  |
| 20                       | Señal GPRS                                          |  |  |  |  |
| 21                       | Llamada GPRS                                        |  |  |  |  |
| 22                       | GPRS IP                                             |  |  |  |  |
| 23                       | GPRS ONLINE                                         |  |  |  |  |
| 24                       | Sobrecarga 2                                        |  |  |  |  |
| 25-31                    | RESERVADO (no están en uso)                         |  |  |  |  |

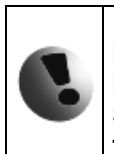

Los errores aparecerán en la pantalla del MAGX2 en formato hexadecimal (solo 3 dígitos). Por eso es necesario convertir el número que aparece en la pantalla a formato binario. Puede descargar el conversor hexadecimal directamente de la página Web de Arkon Flow System: www.arkon.co.uk/en/support.html o puede usar una calculadora que tenga la función de conversión hexadecimal.

Ejemplo:

| Código de error en | Conversión a     | Lectura de errores:                                  |
|--------------------|------------------|------------------------------------------------------|
| pantalla:          | formato binario: |                                                      |
| 083 HEX            | 100011 BIN       | Tubería vacía / Tarjeta SD no insertada / Sobrecarga |

# 10. Apéndice

# 10.1. Requisitos CE

El caudalímetro electromagnético MAGX2 está fabricado conforme a los requisitos de la CE.

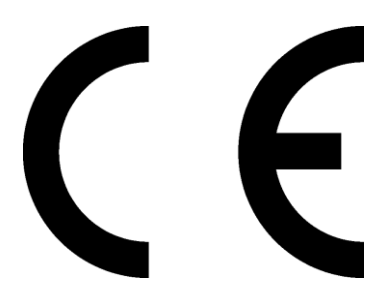

|                 | EN 55011: 2007+A2: 2007; |
|-----------------|--------------------------|
| Certificados de | EN 61000-3-3: 2008;      |
| conformidad     | EN 61010-1: 2001;        |
|                 | EN 61326-1: 2006.        |

# 10.2. Garantía

Condiciones de garantía acordes con Arkon Flow Systems, s.r.o. Terms & Conditions of Sale y Arkon Flow Systems, s.r.o Return Regulations and Warranty Conditions. Ambos son parte integral del contrato de distribución y de cualquier confirmación de orden. Por favor lea su contrato de Distribución o visite la sección de soporte técnico de nuestra página web www.arkon.co.uk para obtener más información. La hoja de garantía está incluida en la nota de embalaje de cualquier nueva unidad enviada. Para reclamaciones o devoluciones, por favor consulte nuestra página web www.arkon.co.uk o contacte con el departamento de ventas de Arkon Flow Systems, s.r.o.

# 10.3. Contacto

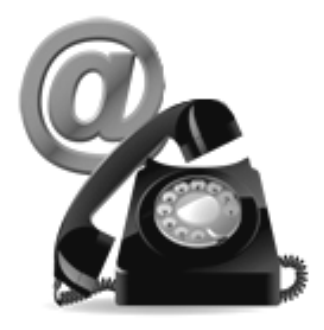

Soporte técnico: support@arkon.co.uk Soporte técnico online en Windows Live Messenger: support@arkon.co.uk

Horario de oficina: 8:30 – 18:00 (GMT+1)

Horario de contacto con el soporte técnico: 8:00 – 16:30 (GMT+1)